### **CUPRINS PROIECT "SISTEME INFORMATIONALE ÎN MANAGEMENT"......**

### CAPITOLUL I ANALIZA SISTEMULUI INFORMATIONAL EXISTENT.....

# 1.1. PREZENTAREA GENERALA A UNITĂȚII ANALIZATE. .....

### 1.1.1. ISTORICUL EVOLUȚIEI UNITĂȚII ANALIZATE .....

#### Surse informationale :

- statutul și contractul de societate
  - interogarea factorilor de conducere sau a altor persoane din unitate
  - alte surse informaționale (documente, fișiere, etc.)

#### <u>Conținut :</u>

- anul înființării
- proveniența capitalului
- evoluția capitalului social și/sau denumirii
- evoluția obiectului de activitate
- dinamica producției
- dinamica și structura angajaților

#### 1.1.2. MODUL DE CONSTITUIRE AL SOCIETĂȚII.....

#### Surse informaționale :

- statutul și contractul de societate și alte acte adiționale

#### <u>Conținut :</u>

- forma de proprietate
- structura acționarilor/asociaților și a aportului la capitalul social
- 1.1.3. PROFILUL ACTIVITĂȚII SI OBIECTIVE.....

#### Surse informationale :

- statutul și contractul de societate
- interogarea factorilor de conducere sau a altor persoane din unitate
- alte surse informaționale (documente, fișiere, etc.)

#### Conținut :

- descrierea obiectului de activitate
- prezentarea pe scurt a produselor unității
- descrierea serviciilor prestate
- prezentarea tendințelor firmei în viitor (creșterea și/sau diversificarea producției, serviciilor sau lucrărilor executate, acapararea de noi segmente de piață, investiții, alte filiale sau sucursale, etc.)

1

#### 1.2. PREZENTAREA SISTEMULUI INFORMATIC EXISTENT......

Surse informationale :

- interogarea personalului de la compartimentul IT sau a persoanelor direct implicate în gestionarea și utilizarea tehnicii de calcul
- diferite documente (facturi, fișe tehnice, etc.) care oferă informații despre componentele sistemului informatic

#### <u>Conținut :</u>

- prezentarea pe scurt a evoluției sistemului informatic
- prezentarea resurselor fizice ale posturilor de lucru utilizate sau a server-ului dacă există o rețea internă
- prezentarea tipului de rețea internă
- specificarea legăturii INTERNET
- prezentarea soft-ului utilizat
  - sistemele de operare
  - utilitarele de birou
  - programele economice (pe tipuri de activități) și relațiile dintre ele
- realizarea unei organigrame a posturilor de lucru (calculatoarelor) din unitate și a fluxurilor de fișiere dintre ele

#### 1.3. ANALIZA MEDIULUI EXTERN ȘI A RELAȚIILOR ACESTUIA CU UNITATEA .....

1.3.1. PREZENTAREA RELAȚIILOR CU ALTE FIRME (FURNIZORI, CLIENȚI, BĂNCI) ......

#### Surse informationale :

- activitatea compartimentului aprovizionare, desfacere (comercial), financiar, contabilitate, marketing, etc.

<u>Conținut :</u>

- prezentarea principalilor furnizori și a fluxului de informații cu aceștia (documente, fișiere)
- prezentarea principalilor clienți și a fluxului de informații cu aceștia (documente, fișiere)
- prezentarea principalelor bănci și a fluxului de informații cu acestea (documente, fișiere)

#### 1.3.2. PREZENTAREA PRINCIPALELOR RELAȚII CU INSTITUȚIILE

#### GUVERNAMENTALE .....

Surse informationale :

- activitatea compartimentului financiar, contabilitate, etc.

#### <u>Conținut :</u>

- prezentarea fluxului de informații cu bugetul statului și alte instituții guvernamentale (documente, fișiere)

### 1.4. STUDIUL STRUCTURII ORGANIZATORICE A UNITĂȚII.....

### 1.4.1. PREZENTAREA ORGANIGRAMEI UNITĂȚII

#### Surse informaționale :

- compartimentul resurse umane, financiar, contabilitate, etc.

#### <u>Conținut :</u>

- reprezentarea grafică a structurii organizatorice sub forma organigramei unității

#### 1.4.2. PREZENTAREA PRINCIPALELOR RELAȚII ȘI FLUXURI DE INFORMAȚII/DATE DINTRE DEPARTAMENTELE, COMPARTIMENTELE ȘI SERVICIILE DIN UNITATE ÎN FUNCȚIE DE ORGANIGRAMA PREZENTATĂ......

#### Surse informaționale :

- activitatea compartimentului studiat

#### <u>Conținut :</u>

- prezentarea (descrierea) fluxului de informații (documente, fișiere, ș.a.) biunivoce dintre compartimentele din unitate

| 1.5. ANALIZA FUNCTIONALĂ A ACTIVITĂȚII STUDIATE                                                                                                    |
|----------------------------------------------------------------------------------------------------|
| 1.5.1. PREZENTAREA SUCCINTĂ A FUNCȚIUNILOR COMPARTIMENTULUI ÎN                                                                                           |
| CARE SE DESFĂȘOARĂ ACTIVITATEA STUDIATĂ                                                                                                    |
| Surse informationale :                                                                                                    |
| <ul> <li>activitatea compartimentului studiat</li> </ul>                                                                                                 |
| <u>Conținut :</u>                                                                                                    |
| - descrierea activităților care se realizează în compartimentul studiat                                                                                  |
| 1.5.2. PREZENTAREAMODULUI DE CONECTARE ȘI A RELAȚIILOR DINTRE                                                                                            |
| COMPARTIMENTUL ÎN CARE SE DESFĂȘOARĂ ACTIVITATEA STUDIATĂ ȘI                                                                                             |
| CELELALTE COMPARTIMENTE DIN CADRUL UNITĂȚII                                                                                                    |
| Surse informaționale :                                                                                                    |
| - activitatea compartimentului studiat                                                                                                    |
| <u>Conținut :</u>                                                                                                    |
| - prezentarea (descrierea) fluxului de informații (documente, fișiere, ș.a.) biunivo-<br>ce dintre compartimentele din unitate și compartimentul studiat |
| 1.5.3. ACTELE NORMATIVE ÎN VIGOARE CE REGLEMENTEAZĂ ACTIVITATEA<br>STUDIATĂ                                                                              |
| STODITITI                                                                                                    |
| - Monitorul Oficial                                                                                                    |
| - Programe software legislative (LEX, LEGIS, CTN, etc.)                                                                                                  |
| <u>Conținut :</u>                                                                                                    |
| - prezentarea succintă a principalelor acte normative                                                                                                    |
|                                                                                                    |
| 1.6. ANALIZA DOCUMENTELOR SAU A ALTOR SURSE INFORMAȚIONALEN<br>PRIVIND ACTIVITATEA STUDIATĂ                                                              |

### 1.6.1. INVENTARUL DOCUMENTELOR ȘI A ALTOR SURSE INFORMAȚIONALE .....

Surse informationale :

- activitatea compartimentului studiat și documentele întocmite

Conținut :

- întocmirea inventarului documentelor

| Cod<br>doc. | Simbol doc. | Denumire                            | Format                         | Cod clasi-<br>ficare | Nr. exemplare |
|-------------|-------------|-------------------------------------|--------------------------------|----------------------|---------------|
| 01          | CV          | Contract de vânzare                 | A4                             |                      | 2             |
| 02          | NIC         | Notă internă privind comanda lunară | A4                             |                      | 2             |
| 03          | PFL         | Program fabricație lunar            | A3                             |                      | 3             |
| 04          | BPTR        | Bon de predare-transfer, restituire | <sup>1</sup> / <sub>2</sub> A4 | 14-3-3A              | 2             |
| 05          | SPS         | Situația produselor finite în stoc  | A5                             |                      | 1             |
| 06          | DL          | Dispoziția de livrare               | A5                             | 14-3-5A              | 2             |
| 07          | AIM         | Aviz de însoțire a mărfii           | A4                             | 14-3-6A              | 3             |
|             |             | •••                                 |                                |                      |               |
|             |             |                                     |                                | •••                  |               |
|             |             | TOTAL                               |                                |                      | Σ             |

#### INVENTARUL DOCUMENTELOR

3

1.6.2. FIŞA DE ANALIZĂ A DOCUMENTELOR .....

Surse informaționale :

- activitatea compartimentului studiat și documentele întocmite

<u>Conținut :</u>

- întocmirea fișei de analiză

| - | FIŞA | DE | ANALIZĂ | А | DOCUMENTELOR |
|---|------|----|---------|---|--------------|
|---|------|----|---------|---|--------------|

| Cod  | Denumire document         | Exem-  | Emitent  | Recentor  | Frec-  | Tipul sursei | informaționale |
|------|---------------------------|--------|----------|-----------|--------|--------------|----------------|
| doc. | Denumine document         | plarul | Linitent | Receptor  | vența  | Intrare      | Ieșire         |
| 01   | Contract de vânzare       | 1      | Desf.    | Client    | onual  | *            | *              |
| 01   | (CV)                      | 2      | Desf.    | Desf.     | allual |              |                |
| 02   | Notă internă privind      | 1      | Desf.    | P.P.U.P.  | lunor  |              | *              |
| 02   | comanda lunară (NIC)      | 2      | Desf.    | Desf.     | Tullai |              |                |
|      | Program de fabricație     | 1      | P.P.U.P. | Prod.     |        |              |                |
| 03   | lunar (PFL)               | 2      | P.P.U.P. | Desf.     | lunar  | *            |                |
|      |                           | 3      | P.P.U.P. | P.P.U.P.  |        |              |                |
| 04   | Bon de predare-transfer,  | 1      | Prod.    | Contab.   |        | *            | *              |
| 04   | restituire (BPTR)         | 2      | Prod.    | Desf-Mag. | ZIIIIC | •            | •              |
| 05   | Situația produselor fini- | 1      | Desf.    | Desf.     | lunar  |              | *              |
|      | te în stoc (SPS)          |        |          |           |        |              |                |
| 06   | Dispoziția de livrare     | 1      | Desf.    | Depozit   | zilnic |              | *              |
|      | (DL)                      | 2      | Desf.    | Desf.     |        |              |                |
|      | Aviz de însoțire a mărfii | 1      | Desf.    | Cu mf.    |        |              |                |
| 07   | (AIM)                     | 2      | Desf.    | Desf.     | zilnic |              | *              |
|      |                           | 3      | Desf.    | Contab.   |        |              |                |
|      |                           |        |          |           |        |              |                |
|      |                           |        |          |           |        |              |                |

#### 1.6.3. GRILA INFORMATIILOR .....

Surse informaționale :

- activitatea compartimentului studiat și documentele întocmite

<u>Conținut :</u>

- întocmirea grilei informațiilor

GRILA IFORMAŢIILOR

| Date intrare Documente de intrare |    |     | TOTAL |    | D | ocum      | ente i | eşire | 9  | TOTAL | τοται |  |            |       |
|-----------------------------------|----|-----|-------|----|---|-----------|--------|-------|----|-------|-------|--|------------|-------|
| Date initiale                     | CV | PFL | BPTR  | CC |   | <br>INTR. | NIC    | SPS   | DL | AIM   |       |  | <br>IEŞIRI | IUIAL |
| Număr document                    | *  | *   | *     | *  |   |           | *      |       | *  | *     |       |  |            |       |
| Furnizor                          | *  |     |       |    |   |           |        |       | *  | *     |       |  |            |       |
| Client                            | *  |     |       |    |   |           |        |       |    | *     |       |  |            |       |
| Denumire produs                   | *  | *   | *     | *  |   |           | *      | *     | *  | *     |       |  |            |       |
| Cod produs                        |    |     | *     |    |   |           | *      | *     |    |       |       |  |            |       |
| Număr contract                    |    |     |       | *  |   |           | *      |       |    |       |       |  |            |       |
| Preț unitar                       | *  |     | *     |    |   |           |        | *     | *  | *     |       |  |            |       |
|                                   |    |     |       |    |   |           |        | *     |    |       |       |  |            |       |
|                                   |    |     |       |    |   |           |        | *     |    |       |       |  |            |       |
|                                   |    |     |       |    |   |           |        | *     |    |       |       |  |            |       |
|                                   |    |     |       |    |   |           |        | *     |    |       |       |  |            |       |
| Valoarea                          | *  |     | *     |    |   |           |        |       |    | *     |       |  |            |       |
| Valabilitatea contr.              | *  |     |       |    |   |           |        |       |    |       |       |  |            |       |
| Calitatea mărfii                  | *  |     |       | *  |   |           |        |       |    |       |       |  |            |       |
| Predarea mărfii                   | *  |     |       |    |   |           |        |       |    |       |       |  |            |       |
| Condiții de livrare               | *  |     |       |    |   |           |        |       |    |       |       |  |            |       |
|                                   |    |     |       |    |   |           |        |       |    |       |       |  |            |       |
|                                   |    |     |       |    |   |           |        |       |    |       |       |  |            |       |

4

1.6.4. REPREZENTAREA FLUXULUI INFORMAȚIONAL.....

Surse informationale :

- activitatea compartimentului studiat și documentele întocmite <u>Conținut :</u>

- întocmirea FLOW-CHART-ului

Simboluri standardizate internațional pentru reprezentarea circulației documentelor (FLOW-CHART):

- Generarea unui document
- Se fac completări pe document
- Verificarea documentului

• Bloc de simplificare (aceeași operație pentru mai multe exemplare)

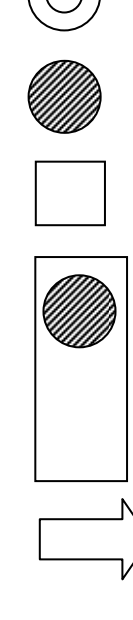

- Transportul documentului
- Simbol combinat (verificare, semnare)
- Timp de așteptare
- Arhivare
- Întocmirea unui document in mai multe exemplare

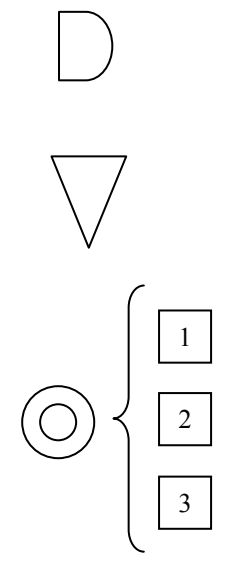

#### 1.6.5. DESCRIEREA FLUXULUI DE OPERAȚII PRIVIND DOCUMENTELE ȘI ALTE SURSE INFORMAȚIONALE ANALIZATE.....

<u>Surse informaționale :</u>

- activitatea compartimentului studiat și documentele întocmite

<u>Conținut :</u>

- descrierea circuitului pe activități a operațiilor pentru fiecare document

#### **1.7. PREZENTAREA CRITICĂ A SISTEMULUI INFORMAȚIONAL EXISTENT .....**

Surse informaționale :

- activitatea compartimentului studiat și a întregii unități. Modul de organizare și corelare a sistemului informatic cu cel informațional. Transparența și rapiditatea transmiterii/recepționării informațiilor de către factorii de conducere.

#### <u>Conținut :</u>

- descrierea critică de ansamblu
- detalierea de puncte slabe (critice)
- detalierea pe puncte tari.

### CAPITOLUL II PROIECTAREA GENERALĂ A SISTEMULUI INFORMATIC ..

#### 

*Obiectivele generale ale unui sistem informatic pot fi :* - *Obiective de conducere;* 

- Obiective funcționale.
- 2.1.2. OBIECTIVE SPECIFICE .....

Această categorie de obiective urmăresc rezolvarea unor probleme dependente strict de activitatea de bază și de cea auxiliară. Astfel pot fi identificate :

- Obiective specifice activității de bază;
- Obiective specifice activității auxiliare

#### 2.2. PREZENTAREA SITUAȚIILOR DE IEȘIRE A SISTEMULUI INFORMATIC .....

### S1 - Fişa mijlocului fix

| ]        | FIŞA MIJI       | LOCULUI FIX                |             | CATEGORI                  | A: 9(5)   |              |  |  |  |
|----------|-----------------|----------------------------|-------------|---------------------------|-----------|--------------|--|--|--|
| DENUM    | IRE: X(150)     |                            |             | COD DE CLASIFICARE: 9(10) |           |              |  |  |  |
|          |                 |                            |             | DATA DĂRII ÎN FOLOSINȚĂ:  |           |              |  |  |  |
| SPECIFIC | CAȚII: X(200)   |                            |             | ANUL: 9(4)                |           |              |  |  |  |
|          |                 | LUNA: 9(2)                 |             |                           |           |              |  |  |  |
|          |                 | DATA AMO                   | )RTIZĂRII ( | COMPLETE:                 |           |              |  |  |  |
|          |                 |                            |             | ANUL: 9(4)                |           |              |  |  |  |
|          |                 |                            |             | LUNA: 9(2)                |           |              |  |  |  |
|          |                 |                            |             | NORMA DE                  | E AMORTIZ | CARE: 9(3,2) |  |  |  |
| Nr. de   | Document (data, | Operații care privesc miș- | Nr.         | DEBIT                     | CREDIT    | SOLD         |  |  |  |
| inventar | fel, număr)     | carea, creșterea sau dimi- | buc.        |                           |           |              |  |  |  |
|          |                 | nuarea valorii             |             |                           |           |              |  |  |  |
| 9(10)    | X(20)           | X(150)                     | 9(3)        | 9(17,2)                   | 9(17,2)   | 9(17,2)      |  |  |  |
|          |                 |                            |             |                           |           |              |  |  |  |
|          |                 |                            |             |                           |           |              |  |  |  |

Loc obținere: Serviciul Evidență mijloace fixe

**Destinația:** Serviciul Evidență mijloace fixe, Serviciul investiții, Compartiment financiar-contabil **Număr de exemplare:** 1

Frecvența: lunar

Dispozitiv/periferic de ieșire:

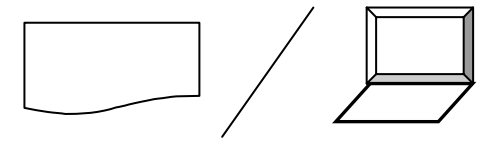

1 pag / fiecare sistem de ieşire

7

#### 2.3. FORMALIZAREA DOCUMENTELOR DE INTRARE .....

Fiecare document din care se culeg informații și date (de intrare) va fi formalizat în mod individual pe formularul original. Formalizarea = operația de marcare pe o situație a originalului și .... exemplarelor utilizate. - nr. documentelor în original/copii

#### 

Determinarea conținutului bazei informaționale, a activității studiate, are loc prin structurarea informațiilor și datelor din documentele de intrare, respectiv situațiile de ieșire, sub forma unui tabel (ta. 2.1).

Informațiile suplimentare, de natură temporară, care sunt utilizate doar pentru determinarea unor alte informații (de intrare sau de ieșire) sunt marcate în tabelul tab. 2.1.

Totalitatea acestor date și informații care compun baza informațională sunt denumite *atributele bazei informaționale*.

Atributele a căror conținut este determinat printr-o relație de calcul între alte atribute, vor fi marcate în tab. 2.1 și apoi detaliate în secțiunea 2.4.3.

| Nr.  | Date intrare       | Tip (lun- | Cal- |    |    | INTR | ARE |      |    |    | IE | ŞIRF | C |      | TEMPO- |
|------|--------------------|-----------|------|----|----|------|-----|------|----|----|----|------|---|------|--------|
| crt. | Date initiale      | gime)     | cul  | I1 | I2 | I3   | I4  | <br> | S1 | S2 | S3 | S4   |   | <br> | RAR    |
| 1    | Denumire           | X(150)    |      | *  |    |      |     |      | *  |    |    |      |   |      |        |
| 2    | Specificații       | X(200)    |      |    |    |      |     |      | *  |    |    |      |   |      |        |
| 3    | Categoria          | 9(5)      |      |    |    |      |     |      | *  |    |    |      |   |      |        |
| 4    | Cod de clasificare | 9(10)     |      |    |    |      |     |      | *  |    |    |      |   |      |        |
|      |                    |           |      |    |    |      |     |      |    |    |    |      |   |      |        |
| Х    | Norma de amortiz.  | 9(3,2)    | *    |    |    |      |     |      | *  |    |    |      |   |      |        |
|      |                    |           |      |    |    |      |     |      |    |    |    |      |   |      |        |
|      | Furnizor           | X(100)    |      | *  |    |      |     |      |    |    |    |      |   |      |        |
|      | Date furnizor      | М         |      | *  |    |      |     |      |    |    |    |      |   |      |        |
|      |                    |           |      |    |    |      |     |      |    |    |    |      |   |      |        |
| у    | Valoarea           | 9(17,2)   | *    | *  |    |      |     |      |    |    |    |      |   |      |        |
|      |                    |           |      |    |    |      |     |      |    |    |    |      |   |      |        |
|      |                    |           |      |    |    |      |     |      |    |    |    |      |   |      |        |
|      |                    |           |      |    |    |      |     |      |    |    |    |      |   |      |        |

tab. 2.1 Conținutul bazei informaționale

#### 2.4.2. DEFINIREA ENTITĂȚILOR BAZEI INFORMAȚIONALE ȘI A RELAȚIILOR DINTRE ACESTEA.....

Atributele din cadrul bazei informaționale vor fi structurate sub forma unor *entității*. Denumirea acestor entități și structura lor este prezentată în tab. 2.2, respectiv tab. 3.3.

tab. 2.2. Entitățile bazei informaționale

| Nr. crt. | Simbol | Denumire                              | Număr de atribute |
|----------|--------|---------------------------------------|-------------------|
| 1        | MFE    | Mijloace fixe existente               | 15                |
| 2        | MFC    | Mijloace fixe casate                  | 15                |
| 3        | STA    | Situația amortizării mijloacelor fixe | 7                 |
|          |        |                                       |                   |
|          |        |                                       |                   |

tab. 2.3 Conținutul entităților

| Nr.  | Denumire atribut    | Tip (lungime)   | ENTIT | ſĂŢI |     |      |
|------|---------------------|-----------------|-------|------|-----|------|
| crt. | Denumie utiout      | rip (iunginite) | MFE   | MFC  | STA | <br> |
| 1    | Denumire            | X(150)          | *     |      |     |      |
| 2    | Specificații        | X(200)          | *     |      |     |      |
| 3    | Categoria           | 9(5)            | *     | *    | *   |      |
| 4    | Cod de clasificare  | 9(10)           | *     | *    | *   |      |
|      |                     |                 |       |      |     |      |
| х    | Norma de amortizare | 9(3,2)          | *     | *    | *   |      |
|      |                     |                 |       |      |     |      |
|      | Furnizor            | X(100)          | *     |      |     |      |
|      | Date furnizor       | М               | *     |      |     |      |
|      |                     |                 |       |      |     |      |
| у    | Valoarea            | 9(17,2)         | *     | *    | *   |      |
|      |                     |                 |       |      |     |      |

Reprezentarea relațiilor dintre entitățile bazei informaționale

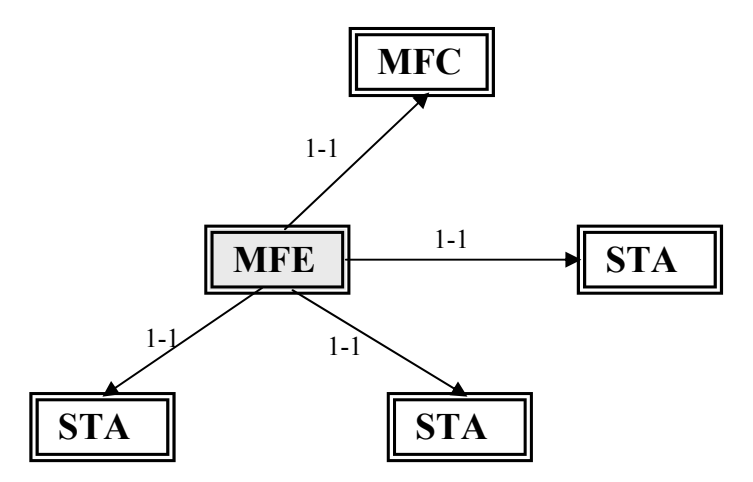

Se specifică și atributul pe baza căruia se realizează relații cu fiecare dintre entități

#### 2.4.3. CODIFICAREA ATRIBUTELOR BAZEI INFORMAȚIONALE ȘI DEFINIREA RELAȚIILOR DINTRE ATRIBUTE.....

Simbolizarea atributelor,

Presupune stabilirea pentru fiecare atribut al bazei informaționale a câte unui simbol. Simbolurilor utilizate pentru atribute vor fi prezentate într-un tabel (tab. 2.4)

tab. 2.4

|      |                     | ~      |               |
|------|---------------------|--------|---------------|
| Nr.  | Denumire atribut    | Simbol | Tip (lungime) |
| crt. |                     |        |               |
| 1    | Denumire            | DEN    | X(150)        |
| 2    | Specificații        | SPEC   | X(200)        |
| 3    | Categoria           | CTG    | 9(5)          |
| 4    | Cod de clasificare  | CODC   | 9(10)         |
|      |                     |        |               |
| Х    | Norma de amortizare | NA     | 9(3,2)        |
|      |                     |        |               |
|      | Furnizor            | FRNZ   | X(100)        |
|      | Date furnizor       | DATEF  | М             |
|      |                     |        |               |
| у    | Valoarea            | VALR   | 9(17,2)       |
|      |                     |        |               |

Codificarea atributelor.

Presupune stabilirea unor coduri de identificare pentru atributele care simbolizează mai multe categorii de informații. Astfel pentru fiecare categorie de informații se stabilește un cod care face parte din codul atributului.

De exemplu:

Atribut: Număr de inventar (NRINV) 9(10)

<u>99 99 999999</u>

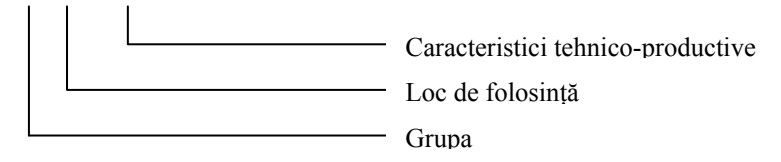

Descrierea atributelor obținute prin calcul (tab. 2.5)

| Nr. crt. | Denumire atribut    | Simbol | Tip (lungime) | Formula de calcul |
|----------|---------------------|--------|---------------|-------------------|
| Х        | Norma de amortizare | NA     | 9(3,2)        | (1 / DNF)         |
| у        | Valoarea            | VALR   | 9(17,2)       | (CANT * PU)       |
|          |                     |        |               |                   |

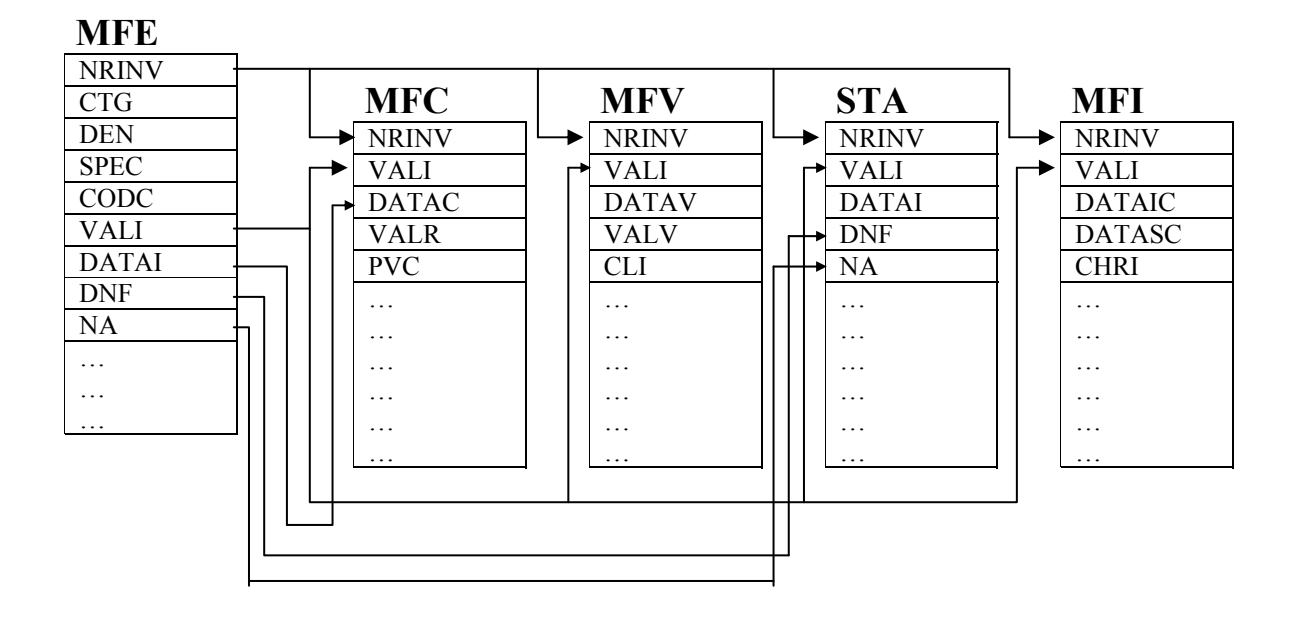

Relațiile dintre atributele entităților bazei informaționale

#### 2.5. REPROIECTAREA ȘI ADAPTAREA DOCUMENTELOR DE INTRARE .....

În cadrul acestei faze unele documente de intrare în funcție de necesitățile viitoare ale sistemului informatic și de specificul activității analizate pot să sufere modificări de formă și de conținut, cum ar fi de exemplu concatenarea mai multor câmpuri din document într-un singur câmp, eliminarea unor câmpuri, refacerea poziției unor câmpuri din document, etc.

### 2.6. STRUCTURAREA SISTEMULUI ȘI DETERMINAREA UNITĂȚILOR

FUNCȚIONALE .....

Această fază presupune identificarea unităților funcționale ale sistemului informatic proiectat, adică acele grupuri omogene și specifice de prelucrări, care sunt dependente funcțional și care constituie o subfază a sistemului informatic.

De exemplu :

UF - Evidență mijloace fixe

### CAPITOLUL III. PROIECTAREA DE DETALIU A UNITĂȚILOR

### FUNCTIONALE.....

### **3.1. PROIECTAREA FISIERELOR DE BAZA** 3.1.1. PROIECTAREA FISIERELOR PERMANENTE.....

În cadrul activității de \_\_\_\_

\_\_ au

fost identificate fișiere permanente :

- CLI (Clienți)

- PF (Produse finite)

- DEL (Delegați)

În continuare vom prezenta structura fișierelor permanente

| CL       | I.DBF                 |             |               |
|----------|-----------------------|-------------|---------------|
| Nr. crt. | Denumire câmp         | Simbol câmp | Tip (lungime) |
| 1        | Cod client            | COD         | 9(6)          |
| 2        | Denumire client       | DENUMIRE    | X(40)         |
| 3        | Sediu                 | SEDIU       | X(30)         |
| 4        | Cod fiscal            | COD_FISCAL  | X(10)         |
| 5        | Număr Reg. Comerțului | NR_REG_COM  | X(12)         |
| 6        | Județ                 | JUDET       | X(2)          |
| 7        | Telefon/Fax           | TEL_FAX     | 9(15)         |

#### PF.DBF

| Nr. crt. | Denumire câmp   | Simbol câmp | Tip (lungime) |
|----------|-----------------|-------------|---------------|
| 1        | Cod produs      | COD         | 9(6)          |
| 2        | Denumire produs | DENUMIRE    | X(40)         |
| 3        | U.M.            | UM          | X(5)          |
| 4        | Preț unitar     | PRET_U      | 9(15,2)       |

#### DEL.DBF

| Nr. crt. | Denumire câmp           | Simbol câmp | Tip (lungime) |
|----------|-------------------------|-------------|---------------|
| 1        | Nume și prenume delegat | DELEGAT     | X(40)         |
| 2        | Serie și număr buletin  | SERIENR_BI  | X(8)          |
| 3        | Emitent                 | EMITENT_BI  | X(40)         |

3.1.2. PROIECTAREA FIŞIERELOR VARIABILE.....

Relații între tabele

Relația unu-la-mai-mulți dintre \_\_\_\_\_ și \_\_\_\_\_ .

Relația **unu-la-unu** dintre \_\_\_\_\_\_ și \_\_\_\_\_.

Relația **mai-mulți-la-mai-mulți** dintre \_\_\_\_\_\_ și \_\_\_\_\_\_.

# **3.2. PROIECTAREA PRELUCRĂRILOR SPECIFICE ALE UNITĂȚII FUNCȚIONALE .....** 3.2.1.

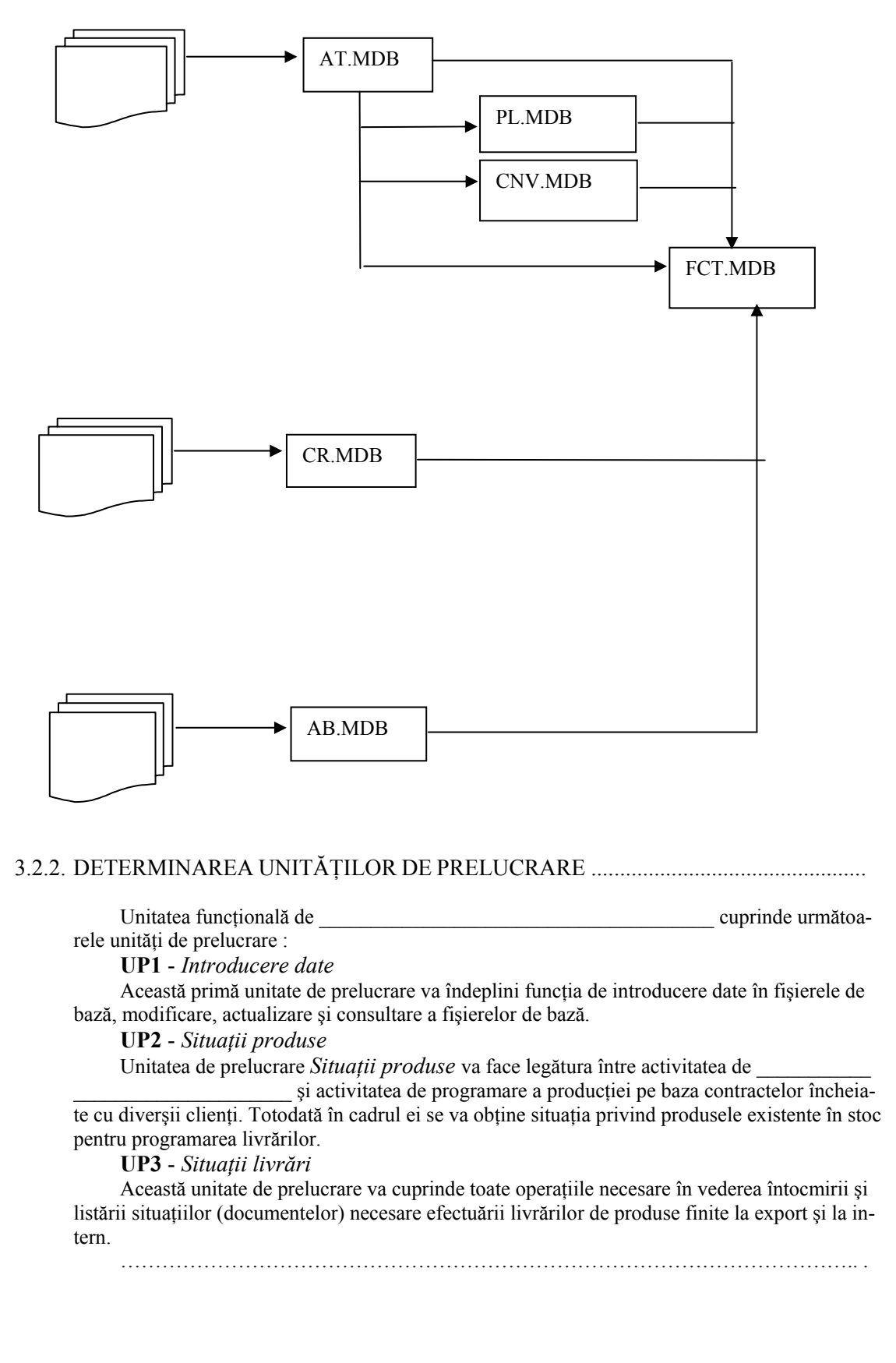

#### 

Proiectarea dialogului cu unitățile de prelucrare presupune proiectarea machetelor ce formează interfața produsului informatic precum și proiectarea ieșirilor de natura video-formatelor. În continuare se va prezenta modul de alcătuire a meniurilor și submeniurilor și interfața cu utilizatorul:

#### **3.4. PROIECTAREA PRELUCRĂRILOR SPECIFICE ALE UNITĂȚII DE PRELUCRARE .....** 3.4.1. DETERMINAREA MODULELOR DE PRELUCRARE.....

Programarea modulară presupune descompunerea programelor din faza de proiectare în module ușor de înțeles și constituit. Astfel se realizează o verificare a structurii programului (orice modul este analizat ca un program distinct și realizat ca atare).

Unitățile de prelucrare vor conține următoarele module :

#### **UP1 -** *Introducere date :*

- M1 Introducere date contracte (ID CTR);
- M2 Introducere date produse finite (ID\_PF);
- M3 Introducere date mişcări produse finite (ID MPF);

.....

#### **UP2** - Situații produse :

- M1 Notă internă privind comanda lunară (NIC);
- M2 Situația produselor în stoc (SPS);

#### **UP3 -** Situații livrări :

- M1 Dispoziție de livrare (DL);
- M2 Aviz de însoțire a mărfii (AIM);
- M3 Specificația mărfurilor încărcate (SMI);

.....

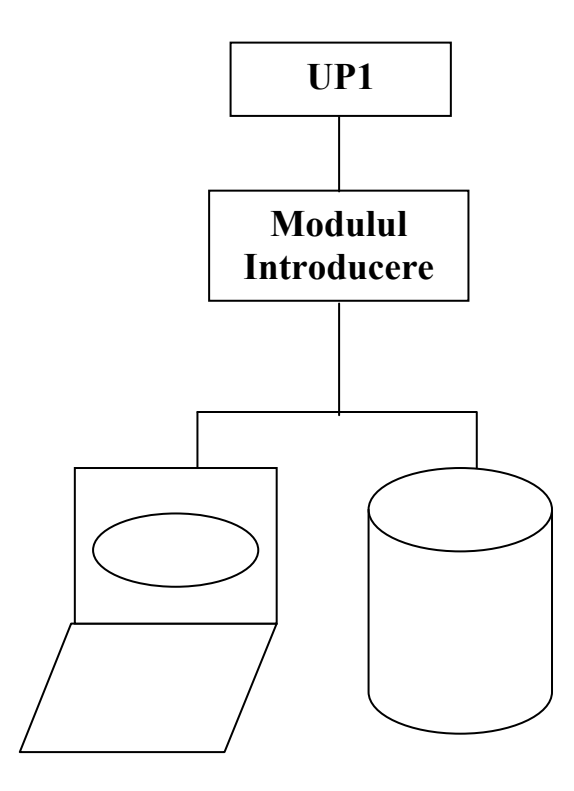

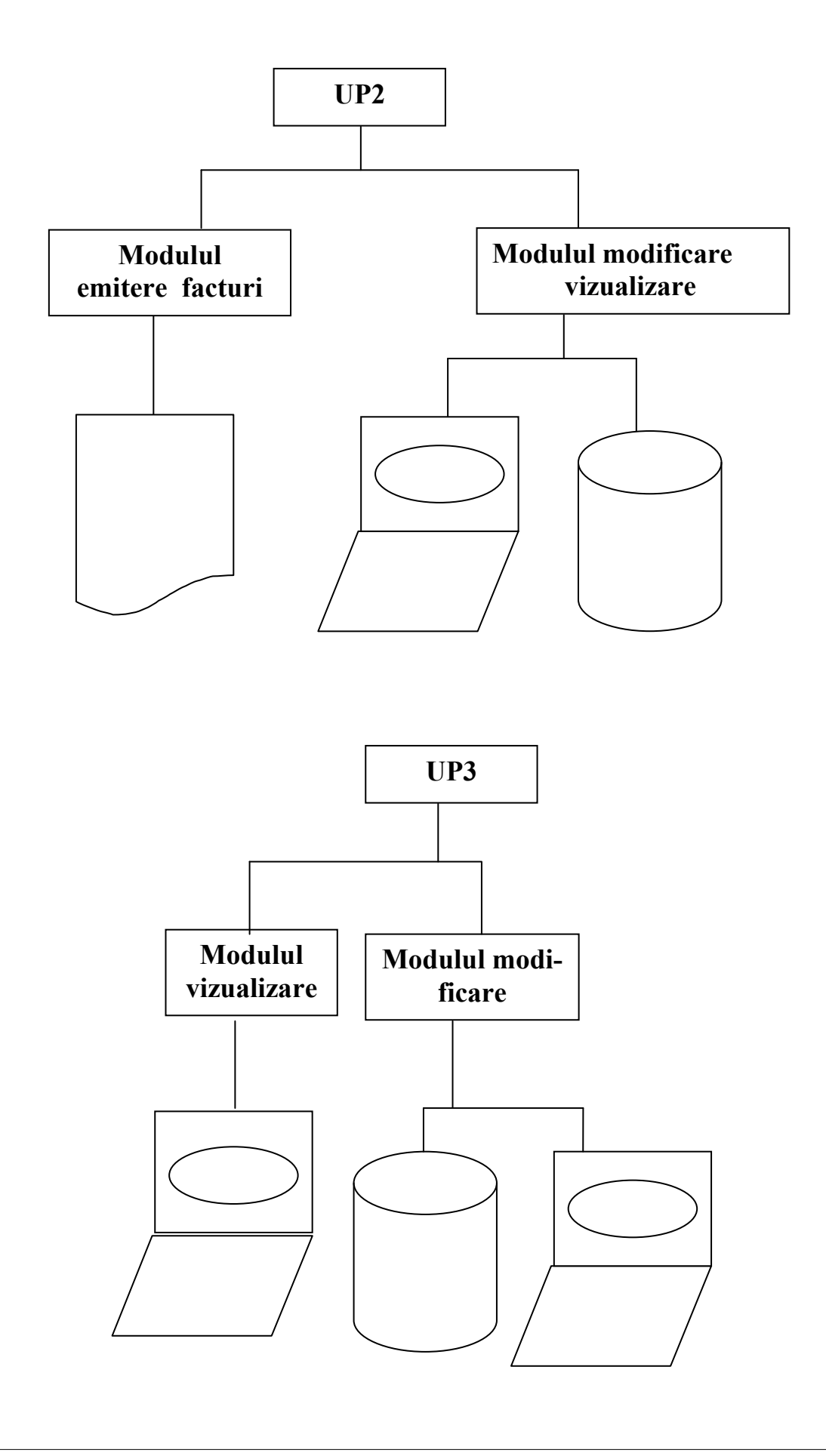

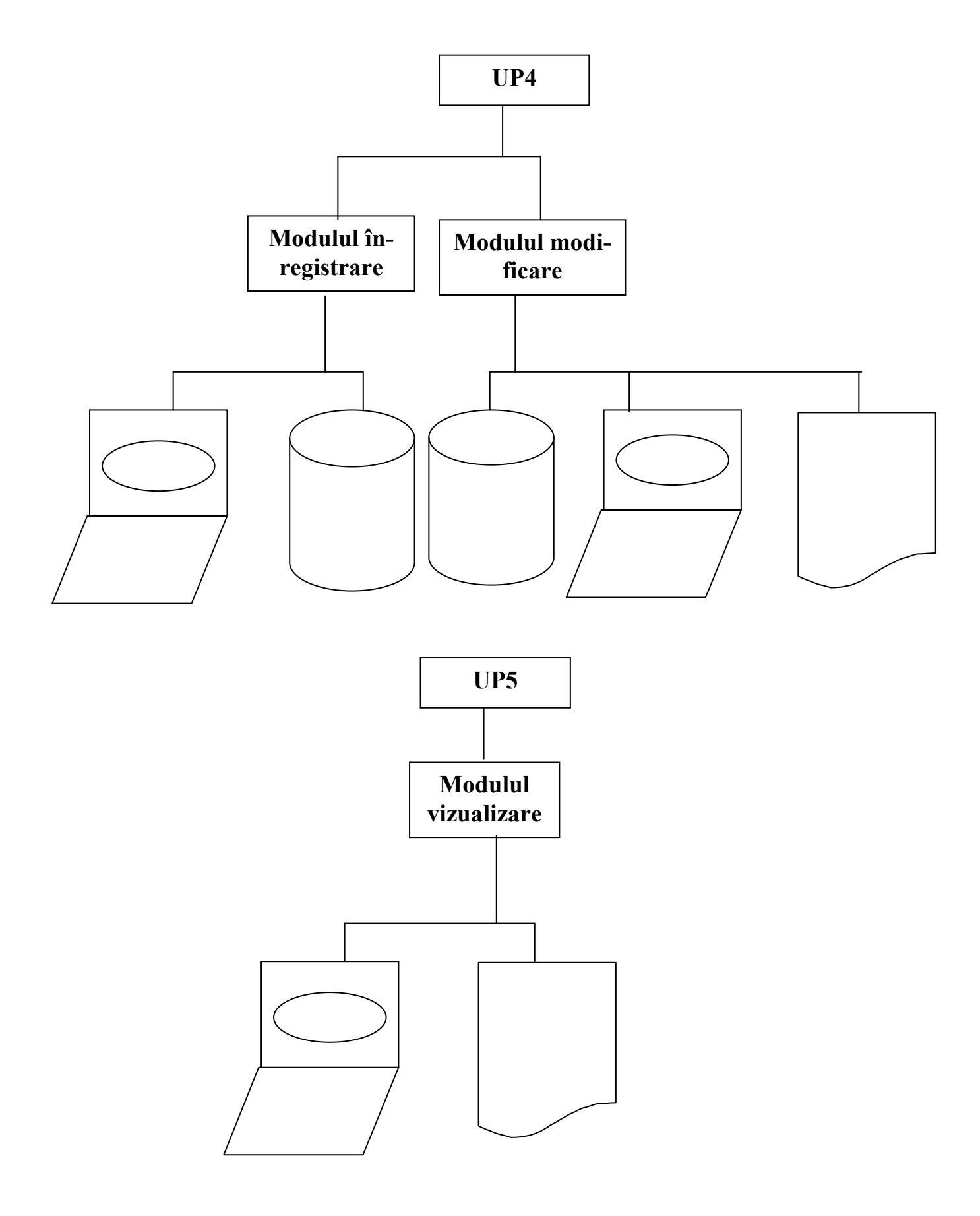

### CAPITOLUL IV. REALIZAREA UNEI APLICAȚII ÎN MICROSOFT ACCESS

#### Baze de date - « Microsoft Access »

#### 1. Elementele componente a unei baze de date.

O bază de date este un mod de memorare a datelor într-o formă organizată.

Principalele componente ale unei baze de date:

- > Tabele
- > Interogări
- > Formulare
- > Rapoarte
- Comenzi Macro
- > Module

| 💼 ExempluCD : Database                            | - 🗆 ×     |
|---------------------------------------------------|-----------|
| 🎟 Tables 📔 Queries 🛛 🖼 Forms 📔 Reports 🗖 🖾 Macros | 🐗 Modules |
| Image: blevidentaCD                               | Open      |
| tolpieseCD                                        | Design    |
|                                                   | New       |
|                                                   |           |
|                                                   |           |
|                                                   |           |
|                                                   |           |
|                                                   |           |

Fereastra Database vă pune la dispoziție o metodă simplă și coerentă de gestionare a obiectelor care fac parte din baza dumneavoastră de date. Selectați eticheta corespunzătoare tipului de obiecte care vă interesează în partea de sus a ferestrei, ca urmare, toate obiectele de tipul respectiv vor fi prezentate în ordine alfabetică.

Dacă executați clic pe butonul **Design (Proiectare)** obiectul selectat curent va fi deschis în modul de afișare Design în vederea modificărilor.

Dacă executați clic pe butonul **Open (Deschidere)** obiectul va fi deschis pentru utilizare normală.

Dacă executați clic pe butonul New (Nou), va fi creat un obiect nou de tipul respectiv.

<u>**Tabelele**</u>: reprezintă obiecte din cadrul bazei de date care stochează datele. Un tabel este constituit din câmpuri, care sunt coloanele, cărora li se atribuie câte un nume, un tip de date și o dimensiune bine precizată și înregistrări care sunt rândurile.

Se pot adăuga și mai târziu câmpuri dar dacă s-au creat interogări, formulare sau rapoarte care folosesc datele din tabel s-ar putea să fie nevoie să le reproiectați și pe acestea.

Puțină planificarea poate duce la beneficii substanțiale.

**Interogările**: sunt destinate găsirii și afișării anumitor date din tabele într-o anumită ordine, de asemenea pot combina date din tabele diferite și permit operării asupra acestora. Access permite să editați datele afișate într-o înregistrare.

ATENȚIE !! Aceste modificări vor fi făcute și în tabelele de bază.

**Formularele**: sunt ferestre pentru introducerea, afişarea şi editarea datelor pe ecran. Ele pot fi sub forma unei foi de calcul sau pot afişa câte o înregistrare sub forma unui sistem de cartele index care pot fi prezentate în orice ordine.

Formularele pot conține și subformulare pentru a afișa date asociate, de asemenea pot conține *butoane* pentru a deschide alte formulare sau pentru a tipări rapoarte.

### Formularul reprezintă interfața utilizator a bazei dumneavoastră de date.

**Rapoartele**: sunt folosite pentru operații de ieșire, datele fiind dirijate de obicei către o imprimantă. Dacă doriți să selectați doar unele date în vederea includerii în raport trebuie să creați mai întâi o interogare și să fundamentați raportul pe rezultatele interogării.

<u>Comenzi Macro</u>: reprezintă o secvență de acțiuni care trebuie repetată la cererea utilizatorului. Această secvență este programată prin alegerea dintr-o listă derulantă de acțiuni disponibile, iar introducerea detaliilor pentru operația respectivă se face în partea de jos a ecranului. Comenzile Macro sunt asociate adeseori unui buton din cadrul unui formular astfel încât atunci când executați clic pe butonul respectiv acțiunile respective sunt îndeplinite. Comenzile macro din Access trebuie create direct de utilizator.

<u>Modulele</u>: sunt recipiente pentru procedurile, subrutinele și funcțiile Visual Basic, folosite în cadrul bazei de date pentru operații de calcul și diverse opțiuni astfel încât este necesară o oarecare experiență de programare pentru scrierea lor.

### 2. Proiectarea unei baze de date.

### "Nereușita proiectării este echivalentă cu proiectarea nereușitei"

Proiectarea reprezintă procesul de transformare a cerințelor de date din lumea reală într-o structură de bază de date care constă în relațiile dintre tabele și câmpuri.

Prima etapă în proiectarea unei baze de date constă în definirea obiectivelor pe care vreți să le realizați:

- care este scopul acestei baze de date?
- ce categorii de date trebuie stocate?
- cât de mari sunt aceste tipuri de date şi ce dimensiuni vor avea elementele lor componente?
- ce fel de rapoarte sunt necesare?
- câți utilizatori și câte amplasamente de rețea vor folosi baza de date?

Dacă săriți peste faza de planificare, vă puteți aștepta să vă confruntați măcar cu o parte din următoarele probleme:

- Dacă schimbați numele unui câmp, va trebui să modificați, de asemenea toate interogările, formularele, rapoartele, comenzile macro şi modulele care folosesc numele câmpului respectiv.
- Atunci când schimbați <u>tipul de dată al unui câmp</u>, va fi nevoie să modificați formatul de reprezentare a datelor în interogări, formulare şi rapoarte, precum şi declarațiile de variabile din cadrul modulelor.
- Modificarea <u>dimensiunii unui câmp</u> poate duce la invalidarea relațiilor cu tabelele asociate sau la situația în care spațiul de ecran alocat în formulare şi rapoarte este necorespunzător.

- Modificarea <u>relaţiilor dintre tabele</u> poate determina efecte neaşteptate asupra interogărilor. Bineînţeles că aceste efecte se vor manifesta în formularele sau rapoartele bazate pe interogările respective.
- <u>Nepotrivirile dintre datele stocate</u> în părți diferite ale bazei de date pot crea incertitudini în ceea ce priveşte varianta corectă.
- În cazul cel mai defavorabil, s-ar putea ca problemele mai subtile să rămână <u>neobser-vate</u> luni de zile, până în momentul în care nişte modificări efectuate într-o anumită parte a bazei de date determină apariția unor efecte colaterale nedorite în celelalte părți.

În practică, în timpul dezvoltării unui proiect vor fi necesare întotdeauna unele modificări ale formei inițiale a proiectului. Totuși, pe măsură ce câștigați mai multă experiență, veți reuși din ce în ce mai bine să vă planificați eficient de la început.

### 3. Crearea tabelelor.

Tabelele reprezintă obiectele din cadrul bazei de date care stochează datele. Un tabel este constituit din câmpuri, care sunt coloane cărora li se atribuie câte un nume, fiecare având un tip de date și o dimensiune bine precizată. Această abordare structurată a datelor asigură bazelor de date puterea și viteza de care au nevoie.

| New Table                          | ? ×                                                                                      |
|------------------------------------|------------------------------------------------------------------------------------------|
| Create a new table in Design view. | Datasheet View<br><mark>Desiqn View</mark><br>Table Wizard<br>Import Table<br>Link Table |
|                                    | OK Cancel                                                                                |

Pentru crearea unui tabel trebuie să stabilim mai întâi structura sa, după aceea să introducem înregistrări.

Selectând butonul <New> care se află în dreapta ferestrei bazei de date (vezi fig. de mai sus) se deschide fereastra de selecție:

Această fereastră vă permite să alegeți modul de generare a unui nou tabel. Alegem opțiunea **Design View** care ne va deschide fereastra pentru proiectarea structurii unui tabel:

După deschiderea ferestrei **Proiectare tabel** pentru a defini structura unui tabel trebuie să introducem <u>numele</u> câmpurilor, să alegem <u>tipul de date</u> pentru fiecare câmp din tabel și eventual putem scrie o <u>descriere</u> a fiecărui câmp.

| ₩ | tblEvidentaCD : Table                                                                                                    | 2                                                                                                    |                                                                                                    |
|---|----------------------------------------------------------------------------------------------------|----------------------------------------------------------------------------------------------------|----------------------------------------------------------------------------------------------------|
|   | Field Name                                                                                                    | Data Type                                                                                                    | Description                                                                                                    |
| ₹ | Field Name         CodCD         TitluCD         DataLansarii         Nume câi         puri         General       Lookup         Format       Short         nput Mask       Data         Caption       Data         Default Value       Validation Rule         /alidation Text       Required         No       No | Data Type       Number       Text       Date/Time       Text       Memo       Number       Date/Time       Currency       AutoNumber       Yes/No       OLE Object       Hyperlink       Lookup Wizard | Description     Listă derulan-<br>tă : tipuri de<br>date ale<br>câmpurilor     Proprietățile<br>câmpurilor     The data type determines the<br>kind of values that users can<br>store in the field. Press F1 for<br>help on data types. |

Tipurile de date ale unui câmp se pot alege dintr-o listă derulantă care se deschide în coloana **Data Type**:

- / <u>Text</u>: majoritatea câmpurilor vor fi de tipul text. Pe lângă nume şi adresă, câmpurile text trebuie utilizate, de asemenea, pentru numerele care nu au funcție matematică (de exemplu: folosirea unor câmpuri text pentru numerele de telefon va permite utilizatorilor să includă spații, liniuțe şi paranteze în cadrul câmpului). Dimensiunea prestabilită a unui câmp text este de 50 de caractere, dar puteți alege orice dimensiune de la 1 la 255. Access nu alocă inițial dimensiunea maximă, obținând astfel performanțe mai bune prin alocarea dinamică a spațiului de stocare care poate avea dimensiuni mai mici.
- / <u>Memo</u>: dacă limita de 255 de caractere este insuficientă pentru un anumit câmp, 64KB (kiloocteți) ar trebui să fie de ajuns. Această limită înseamnă că puteți stoca aproximativ 16 pagini de text scris la un rând pentru fiecare înregistrare. Câmpurile memo constau numai din text. Pot fi incluse secvențe salt la început de rând/salt la rând nou, dar nu se acceptă opțiuni de formatare a textului ca scrierea cu caractere aldine a unei părți dintr-un câmp sau indentarea unui paragraf.

/ <u>Numeric</u>: tipul (Number) include mai multe tipuri care diferă prin modul de stocare şi viteza de răspuns. Tipul <Byte> (Octet) acceptă numai valori întregi pozitive până la 255, tipul <Integer> (Întreg) acoperă domeniul numerelor întregi de la –32768 la 32768, iar tipul <Long Integer> (Întreg Lung) numerele întregi până dincolo de limitele de plus/minus 2 miliarde. Spațiul de stocare pentru un număr Long Integer este de patru ori mai mare decât cel

pentru un octet. Tipurile în virgulă mobilă: tipul <Single> acoperă domeniul numerelor fracționare cu până la şapte cifre semnificative, în timp ce <Double> măreşte precizia până la 14 cifre semnificative. Tipul <ReplicationID> (IdentificatorMultiplicare) asigură un identificator unic global pentru bazele de date în cazul cărora trebuie realizată sincronizarea unor mari cantități de date suplimentare, de la mai multe situri.

- / <u>Dată calendaristică/Oră</u>: permite introducerea datei şi a orei într-un anume format care trebuie stabilit în rubrica de proprietăți ale acestui tip de câmp. Opțiunea Short Date este suficientă în majoritatea situațiilor.
- / <u>Valută(Currency)</u>: acoperă valorile (în dolari, lei, etc.) întregi până la 15 cifre şi valori zecimale până la sutimi. Este mai lent decât tipurile de numere întregi sau în virgulă mobilă.
- / Număr cu incrementare automată(AutoNumber): folosiți un astfel de număr secvențial pentru a avea numere unice ale înregistrărilor. Numerele cu incrementare automată sunt atribuite chiar în momentul în care începeți să adăugați o înregistrare nouă. Pe de altă parte dacă renunțați la adăugarea unei înregistrări, numărul cu incrementare automată este sărit şi nu va mai fi atribuit mai târziu. În cazul ştergerii unei înregistrări existente, nu există nici o posibilitate de creare a unei alte înregistrări cu acelaşi număr. Datorită acestor particularități de proiectare, este mai sigur să folosiți tipul număr cu incrementare automată ca bază pentru relațiile cu alte tabele.
- / <u>Da/Nu(Yes/No)</u>: stochează numai valori Adevărat / Fals. Poate fi afişată în una din formele True / False, Yes/No, sau On/Off (Activat/Dezactivat). Dacă aveți nevoie să selectați manual unele înregistrări, acesta se poate prezenta sub forma unei casete de validare.
- / <u>Obiect OLE</u>: este destinat păstrării datelor provenite de la alte programe, care s-au înregistrat ele însele ca servere OLE în Windows (documente de tip text, seturi de foi de calcul, ilustrații, sunete).
- / Program wizard de căutare(Lookup Wizard): reprezintă o metodă convenabilă de creare a unui câmp care îndeplineşte funcția de căutare într-un alt tabel. De obicei, tabelul de căutare are două câmpuri Cîmp1 şi Cîmp2, programul de căutare creează un câmp care stochează valoarea pentru Câmp1, dar afişează Câmp2 într-o listă combinată pentru referire şi selectare mai uşoară.

În partea de jos a ferestrei **Proiectare tabel**, aveți posibilitatea să precizați mai multe proprietăți pentru fiecare câmp.

Principale proprietăți sunt:

- Field Size depinde de tipul câmpului.
- Format afectează modul în care sunt *afişate* datele.
- Input Mask (Masca de intrare) controlează modul de introducere a datelor în cadrul câmpului.
- Caption (Titlu) este folosită de Access pentru a afişa titlurile numelor de câmp în modul de afişare Datasheet (Foaie de date), în acest caz acest nume poate conține şi spații. Suplimentar această valoare este utilizată ca etichetă a unui control legat de acest câmp, din cadrul unui formular nou. Dacă proprietatea Caption este necompletată, chiar numele câmpului va fi folosit ca titlu.
- Default Value reprezintă valoarea inițială, oferită la adăugarea unei noi înregistrări.
- Validation Rule regulă de validare
- Validation Text dacă datele introduse nu respectă regula de validare, textul din Validation Text va fi afişat într-o casetă de mesaje.

- Required subliniază faptul că un câmp nu trebuie lăsat necompletat, are două valori Yes/No. Este utilă pentru câmpurile cheie străină.
- Allow Zero Length o valoare nulă (nu au fost introduse date) nu reprezintă acelaşi lucru cu un şir de lungime zero (un şir fără caractere).
- Indexed indecşii asigură mecanismul de regăsire rapidă a datelor. Indexul cheie primară prevede câte un pointer unic către fiecare înregistrare şi reprezintă ordinea de afişare prestabilită pentru tabele în Access. Opțiunea No Duplicates (Fără duplicate) asigură performanțe excelente, opțiunea Duplicates OK nu are aceleaşi performanțe ca şi un index unic, dar poate fi totuşi util.
- Lookup (Căutare) orice câmp acceptă o etichetă nouă Lookup în cadrul proprietăților sale. Această etichetă defineşte tipul de control care va reprezenta câmpul respectiv în modul de afişare Datasheet şi în noile formulare. Funcție de tipul de date al câmpului putem avea următoarele controale: Check Box, Text Box, Combo (listă combinată), List Box (casetă pentru listă)

După definirea structurii unui tabel înainte de a închide fereastra de proiectare tabel, acesta trebuie salvat cu un anumit nume. Access vă permite să folosiți nume cu o lungime de până la 64 de caractere, inclusiv spații înglobate. Nu uitați că numele mai scurte, fără spații, pot fi indicate mai uşor dacă va fi nevoie să scrieți aceste nume în Visual Basic. Nu se face distincție între literele mari și mici, totuși acestea se stochează așa cum se introduc.

În anumite condiții, Access vă cere să alegeți o sursă de date, toate tabelele și interogările fiind prezentate împreună. Dacă toate numele de tabele încep cu *tbl* și numele de interogări cu *int*, atunci distincția va fi foarte clară.

Este de preferat ca numele obiectelor să fie precedate de câteva litere care să facă posibilă cunoașterea fiecărui tip de obiect: numele unui tabel să înceapă cu *tbl*, numele unei interogări să înceapă cu *int*, numele unui formular să înceapă cu *frm*.

### 4. Relațiile dintre tabele

Este posibil să constatăm că unele câmpuri se repetă, în acest caz aceste câmpuri trebuie să devină un al doilea tabel legat de primul.

O proiectare eficientă a unei baze de date implică separarea datelor în mai multe tabele, în scopul minimizării spațiului de stocare, îmbunătățirii performanțelor și creșterii preciziei. Datele izolate trebuie legate împreună, din nou, prin intermediul relațiilor.

<u>**Relațiile**</u> dintre tabele se formează prin precizarea unei legături dintre un câmp (sau o combinație de câmpuri), dintr-un tabel și câmpurile corespunzătoare din alt tabel.

Relațiile pot fi de mai multe tipuri:

a). <u>Relații de la **unu** la **mai mulți**</u>: este cea mai cunoscută și utilă relație. Tabelul din partea "unu" a relației trebuie să conțină un câmp numit "*cheie primară*". Scopul cheii primare este asigurarea unicității fiecărei înregistrări. Tabelul din partea "mai mulți" trebuie să conțină un câmp numit "*cheie străină*" care leagă înregistrarea cu cheia primară a altui tabel. Cheia străină trebuie să fie de același tip de dată și să aibă aceeași dimensiune ca și cheia primară.

<u>De exemplu</u>, dacă proiectăm o bază de date pentru stocarea informațiilor referitoare la o colecție de CD-uri, am putea avea în final tipurile următoare de câmpuri:

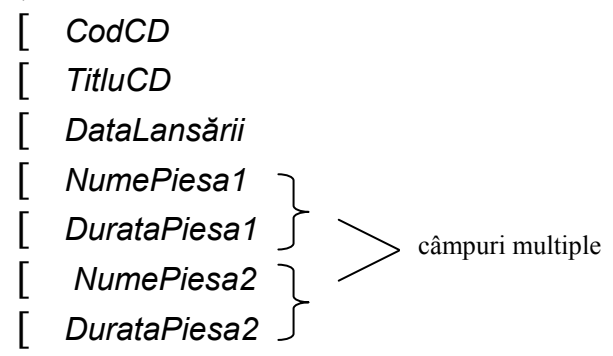

Se observă apariția câmpurilor multiple pentru denumirea și durata piesei. De câte ori trebuie să repetăm aceste câmpuri? De 20 de ori va fi suficient? Chiar și așa, de unde vom ști în ce câmp să căutăm pentru a găsi un anumit cântec (o anumită piesă) ?

Ori de câte ori vom vedea că denumirile câmpurilor se repetă în acest fel, înseamnă că aceste câmpuri trebuie să devină un al doilea tabel, legat de primul.

Primul va avea câte o poziție pentru fiecare CD, iar al doilea, câte una pentru fiecare piesă. Această soluție permite introducerea unui număr oricât de mare sau oricât de mic de piese, câte avem nevoie pentru fiecare CD. Acest exemplu ilustrează o relație tipică de "unu la mai mulți" (one\_to\_many). Aspect ce poate fi reprezentat sub forma unor diagrame de forma următoare:

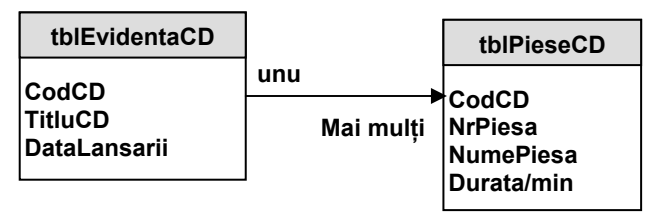

CodCD reprezintă câmpul <u>cheie primară</u> în tabelul tblEvidentaCD. În ceea ce privește tabelul tblPieseCD, câmpul CodCD este <u>cheie străină</u>, servind la identificarea albumului căru-

ia îi aparține o piesă și în mod sigur nu este unic. Dacă un album are 16 piese, vor exista 16 înregistrări în tabelul tblPieseCD care au același CodCD.

b). <u>Relația de la mai mulți la mai mulți</u>: avem unele situații care nu se potrivesc cu o relație simplă de la unu la mai mulți. Soluția constă în a crea un tabel intermediar care "sparge" relația de la mai mulți la mai mulți într-o pereche de relații de la unu la mai mulți.

<u>De exemplu</u>, o facultate ar trebui să se țină evidența tuturor studenților înscriși, precum și a tuturor cursurilor oferite de facultate. Care este relația dintre studenți și cursuri? Un student este înscris la mai multe cursuri, dar un curs este ținut pentru mai mulți studenți. Aceasta este o relație de la mai mulți la mai mulți (many\_to\_many).

Soluția constă în crearea unui tabel intermediar care "sparge" relația de la mai mulți la mai mulți într-o pereche de relații de la unu la mai mulți. În cazul exemplului cu studenții și cursurile tabelul intermediar ar putea fi denumit <u>Înscrieri</u>. Tabelul Înscrieri cuprinde numai două câmpuri IdentificatorStudent și IdentificatorCurs. De fiecare dată când un student se înscrie la un curs, apare câte o înregistrare în tabelul Înscrieri. Aceasta determină existența unei relații de la unu la mai mulți între tabelele Studenți și Înscrieri și tot a unei relații de la unu la mai mulți între tabelele Cursuri și Înscrieri.

| TabelulStudenți              | unu       | TabelulÎnscrieri | Mai multi | TabelulCursuri                                    |
|------------------------------|-----------|------------------|-----------|---------------------------------------------------|
| NumeDeFamilie<br>Prenume<br> | Mai mulţi | IdentificatoCurs | unu       | IdentificatorCurs<br>DeumireCurs<br>Descriere<br> |

c). <u>Relația **unu** la **unu**</u>: două tabele unite printr-o relație unu la unu sunt similare, în practică, cu un tabel care cuprinde câmpurile din ambele tabele.

Relația poate fi utilă pentru: structuri foarte mari (> de 255 de câmpuri); asigurarea securității datelor; creșterea eficienței.

### 4.1. Cum să creați o relație?

Pentru a crea o relație în Access, selectați fereastra **Database** și alegeți opțiunea **Relationship** (Relații) din meniul **Tools**. Tabelele și interogările pot fi adăugate în fereastra **Relationship** prin intermediul ferestrei **Show Tables**.

Puteți crea o relație prin selectarea unui câmp din tabelul primar și tragerea acestuia peste câmpul corespunzător din tabelul asociat. Pentru o relație de al unu la mai mulți, tabelul asociat este tabelul din partea "mai mulți" a relației. Access răspunde prin deschiderea unei ferestre în care sunt confirmate detaliile relației.

<u>Exemplu</u>: în fereastra **Relationship** se aduc tabele tblEvidentaCD şi tblPieseCD între care se doreşte generarea unei relații.

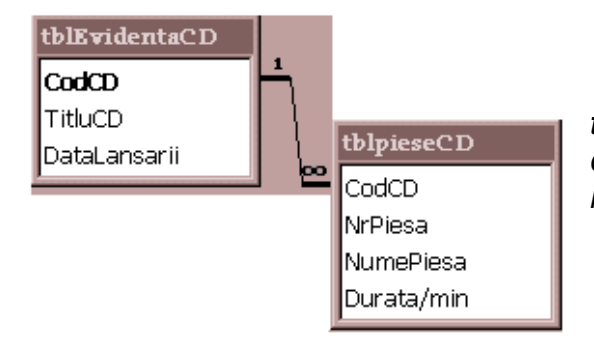

Selectând câmpul **CodCD** din tblEvidentaCD și trăgândul peste câmpul CodCD din tabelul tblPieseCD, Access va deschide o fereastră pentru confirmarea detaliilor selecției:

### Proiect: Sisteme Informatice în Management

| Relationships                  |                           |   | ? ×               |
|--------------------------------|---------------------------|---|-------------------|
| Table/Query:                   | Related Table/Query:      |   | ОК                |
| tblEvidentaCD                  | tblpieseCD                |   |                   |
| CodCD                          | <ul> <li>CodCD</li> </ul> |   | Cancel            |
|                                |                           | - | <u>J</u> oin Type |
| Enforce Referential Integrity  |                           |   |                   |
| Cascade Update Related Fields  |                           |   |                   |
| Cascade Delete Related Records |                           |   |                   |
| Relationship Type:             | One-To-Many               |   |                   |

În această fereastră sunt prezentate câmpurile implicate în relația dintre tabele/interogări și tipul relație (One-To-Many).

Atunci când declarați o relație, aveți de asemenea posibilitatea să-i cereți programului Access să păzească integritatea referențială a datelor implicate. Aceasta se face selectând caseta de validare etichetată **Enforce Referential Integrity.** Efectul opțiunii **Referential Integrity** în întreținerea bazei de date este de neprețuit.

Selectarea opțiunii, vă oferă posibilitatea de precizare a unor actualizări sau ştergeri executabile în cascadă în cadrul acestei relații. Aceste opțiuni vă permit să precizați dacă ştergerile și actualizările din tabelul primar trebuie transferate către înregistrările asociate din celelalte tabele.

### 5. Generarea formularelor

Formularele reprezintă ferestrele primare folosite pentru introducerea și afișarea datelor în Access. Un formular poate fi afișat în trei moduri diferite:

- Modul Design (Proiectare) este utilizat pentru a schimba prezentarea și proprietățile unui formular, sau pentru a modifica controalele dintr-un formular.
- Modul Datasheet (Foaie de date) este similar, cel puţin în aparenţă, cu afişarea directă a tabelului sau a interogării.
- Modul Form (Formular) reprezintă modul de afişare normal al unui formular în curs de utilizare. În funcție de felul în care a fost proiectat formularul, modul Form poate afişa o singură înregistrare (modul Single Form), sau mai multe înregistrări deodată (modul Continuous Form).

Formularele vă permit să prezentați datele într-o formă care îl scutește pe utilizator de preocupările legate de modul de stocare a datelor.

Un formular de baze de date vă permite să trageți (cu mouse-ul) înregistrările din mai multe tabele asociate, să le ordonați în conformitate cu necesitățile și să "săriți" într-un mod mai mult sau mai puțin aleator de la o înregistrare la alta.

Formularul poate conține butoane de comandă și câmpuri calculate, ceea ce nu este valabil pentru o foaie de date. Veți putea crea formulare diferite pentru utilizări diferite: introducerea unor înregistrări noi, editarea celor existente, numai pentru afișare sau formulare care funcționează pur și simplu ca niște casete de dialog.

| This wizard automatically<br>creates your form, based on<br>the fields you select. | Design View<br>Form Wizard<br>AutoForm: Columnar<br>AutoForm: Tabular<br>AutoForm: Datasheet<br>Chart Wizard<br>PivotTable Wizard |
|------------------------------------------------------------------------------------|----------------------------------------------------------------------------------------------------|
| Choose the table or query<br>where the object's data comes<br>from:                | int1<br>Inter<br>Inter1<br>tblevidentaCD                                                                                          |

Pentru crearea formularelor Access oferă mai multe programe wizard pentru formula-

re:

- Design view (modul proiectare) vă permite să creați toate elementele manual.
- Form Wizard vă oferă posibilitatea să controlați fiecare etapă a procesului.
- Auto Form: Columnar : creează un formular cu controalele aliniate unul sub celălalt (coloană), configurație corespunzătoare pentru formularul principal.
- Auto Form: Tabular : creează un formular cu controalele aliniate unul lângă celălalt, configurație corespunzătoare pentru un subformular.
- Auto Form: Datasheet : creează un formular care are modul de afişare prestabilit Datasheet.
- *Chart Wizard* : crează un grafic. Pentru a obține un grafic tipărit, folosiți un raport în loc de formular.
- *PivotTable Wizard* : creează un formular pentru afişarea datelor din Excel 7.0.

Dedesubtul listei programelor wizard se află o casetă cu *listă derulantă* în care trebuie să **selectați tabelul sau interogarea** care va servi ca sursă de date pentru formular. În cazul unui formular casetă de dialog, caseta pentru precizarea sursei de date poate fi lăsată necompletată.

Fiecare obiect dintr-un formular este denumit *element de control (control)*. Atunci când deschideți un formular în modul de afișare Design, toate elementele de control sunt vizibile. Fiecare element de control are o etichetă asociată.

Elementele de control care afişează date pot fi legate sau nelegate. Majoritatea sunt legate de un câmp dintr-un tabel.

Un formular Access complet poate fi afișat în cadrul altui formular. Această facilitate este ideală pentru afișarea datelor asociate din două tabele.

Dacă între două tabele există o relație de la unu la mai mulți, formularul principal afișează o înregistrare din tabelul primar în modul Single Form, iar subformularul afișează mai multe înregistrări din tabelul asociat în modul Continuous sau Datasheet. Atunci când utilizatorul trece la o altă înregistrare din formularul principal, Access actualizează automat subformularul cu înregistrările asociate corespunzător. De asemenea aveți posibilitatea să adăugați înregistrări noi tabelului primar în formularul principal sau tabelului asociat în subformular.

Un subformular poate conține, de asemenea, un alt subformular, pentru a afișa o relație de la unu la mai mulți la mai mulți (one-to-many-to-many), cu toate că nu se acceptă o îmbricare mai profundă.

### 5.1 Crearea formularelor cu subformulare

Pentru crearea unui formular care conține un subformular folosind programul *Form wizard*, trebuie urmați următorii pași:

**Exemplu**: (pentru tabelele tblEvidentaCD şi tblpieseCD între care s-a stabilit o relație de unu-la-mai mulți).

După selectarea programului Form wizard și selectarea din lista derulantă a tabelului principal tblEvidentaCD care va servi drept sursă de date, se deschid următoarele ferestre pas cu pas:

| Form Wizard                                                                                                    |                                                                                                    |                                                                                                    |
|----------------------------------------------------------------------------------------------------|----------------------------------------------------------------------------------------------------|----------------------------------------------------------------------------------------------------|
| Image: Contract of the second second seco | Which fields do you want<br>You can choose from mo<br>Listă derulantă de unde<br>aleg tabelele sau intero<br>rile sursă.<br>Selected Fielde<br>Se afișează cât<br>lectate<br>Buton pentru select<br>câmpurilor din tabe | t on your form?<br>pre than one table or query.<br>e se<br>ogă-<br>Buton pentru selecție<br>câmp cu câmp din tabe-<br>lul sursă.<br>mpurile se-<br>tarea tuturor<br>elul sursă. |
| Car                                                                                                    | ancel < <u>B</u> ack                                                                                                    | <u>N</u> ext > <u>F</u> inish                                                                                                    |

După selectarea din tabele a câmpurilor cu care dorim să creăm formularul și subformularul și am ales modul de vizualizare cu subformular suntem întrebați ce format preferăm pentru subformular, tabelar / foaie de date:

| Form Wizard<br>What layout would you like for your subform? |                                                           |
|-------------------------------------------------------------|-----------------------------------------------------------|
|                                                             | <ul> <li>☐ <u>T</u>abular</li> <li>☑ Datasheet</li> </ul> |

Este de preferat să alegem formatul Foaie de date care permite afişarea mai multor date pe același spațiu de ecran.

După ce am ales formatul pentru subformular suntem rugați să selectăm un stil pentru fundalul formularului. În fereastra care se deschide avem posibilitatea să alegem din mai multe variante, care pot fi previzualizate în momentul în care sunt selectate, după care se trece la penultimul pas cu ajutorul butonului <Next>:

După selectarea câmpurilor din tabelul principal tblEvidentaCD, din partea **unu** a relației, care conține <u>cheia primară</u>, se va deschide lista derulantă și se alege cel de al doilea tabel sursă, tblpieseCD, din partea **mai mulți** a relației.

Similar se aleg câmpurile care vor face parte din subformularul de introducere a înregistrărilor corespunzătoare tabelului tblpieseCD. (nu este necesar să trecem încă o dată câmpul de legătură – <u>cheia străină</u> "CodCD" deoarece aceasta va avea aceeași valoare cu cheia primară din tabelul principal):

| Form Wizard                          |                                                                                                    |
|--------------------------------------|----------------------------------------------------------------------------------------------------|
|                                      | Which fields do you want on your form?<br>You can choose from more than one table or query.                                    |
| Tables/Queries:<br>Table: tblpieseCD | Solotted Fields:                                                                                                    |
| CodCD                                | <ul> <li>Selected Fields.</li> <li>CodCD<br/>TitluCD<br/>DataLansarii</li> <li>NrPiesa<br/>NumePiesa<br/>Durata/min</li> </ul> |
| Ca                                   | ncel < Back Next > Finish                                                                                                    |

După selectarea câmpurilor din cele două tabele, se va deschide o fereastră care ne întreabă cum dorim să vizualizăm datele.

Dacă vizualizăm datele după tabelul principal tblEvidentaCD, putem crea un <u>formular</u> <u>cu subformular</u> sau <u>două formulare legate</u> între ele (pe formularul tabelului tblEvidentaCD va fi creat un buton care dacă este acționat va deschide formularul pentru tblpieseCD). Cele două cazuri se pot vedea în ferestrele de mai jos:

Formular cu subformular:

| How do you want to view your data?           by tblEvidentaCD         CodCD, TitluCD, DataLansarii           by tblpieseCD         NtRiese, NumeRiese, Durate/min | Form Wizard                                                             |                                                                                                    |
|----------------------------------------------------------------------------------------------------|-------------------------------------------------------------------------|----------------------------------------------------------------------------------------------------|
| Form with <u>subform(s)</u> □ Linked forms                                                                                                    | How do you want to view your data?<br>by tblEvidentaCD<br>by tblpieseCD | CodCD, TitluCD, DataLansarii         NrPiesa, NumePiesa, Durata/min         Sector         Form with subform(s) |

Două formulare legate cu un buton:

| Form Wizard                        |                                                                |
|------------------------------------|----------------------------------------------------------------|
| How do you want to view your data? | CodCD, TitluCD, DataLansarii<br>NrPiesa, NumePiesa, Durata/min |
|                                    | Form with subform(s)     Einked forms                          |

Dacă vizualizăm datele după tabelul tblpieseCD, din partea mai mulți a relației, putem crea un formular simplu care conține date din ambele tabele, astfel câmpurile din tabelul principal repetându-se ori de câte ori este nevoie:

| Form Wizard                        |                                                                 |
|------------------------------------|-----------------------------------------------------------------|
| How do you want to view your data? |                                                                 |
| by tblpieseCD                      | CodCD, TitluCD, DataLansarii, NrPiesa,<br>NumePiesa, Durata/min |
|                                    | Single form C Linked forms                                      |

De unde știe Access ce înregistrări trebuie să prezinte în subformular pentru o anumită înregistrare din formularul principal?

Dacă această operație se efectuează după ce s-a stabilit o relație între cele două tabele, Access introduce automat câmpul cheie primară și câmpurile asociate în două din proprietățile subformularului: LinkMasterFields (Leagă câmpurile formularului principal) și LinkChildField (Leagă câmpurile subformularului), dacă nu există o relație între tabele Access va căuta denumiri de câmp care se potrivesc și le va utiliza dacă tipurile de date sunt compatibile.

| Form Wizard<br>What style would you like?                                                                                                    |                                                                                                    |
|----------------------------------------------------------------------------------------------------|----------------------------------------------------------------------------------------------------|
| Image: second second secon | Clouds<br>Colorful 1<br>Colorful 2<br>Dusk<br>Evergreen<br>Flax<br>International<br>Pattern<br>Standard<br>Stone |

În fereastra care se deschide se vor cere introducerea unor nume pentru formularul principal și pentru subformular. Pentru subformular se va crea un fișier separat care va fi folosit de formularul principal.

Pentru introducerea numelor este bine să respectăm regula amintită mai devreme la salvarea componentelor din cadrul unei baze de date din Access. Putem folosi pentru formularul principal numele frmEvid+Piese, iar pentru subformular numele subformPiese.

Aceasta este ultima fereastră prin care se cer informații pentru generarea unui formular cu ajutorul programului Wizard și putem alege modul de deschidere a formularului View pentru introducere de informații sau Design pentru modificarea formei.

Toate acestea se regăsesc în această fereastră:

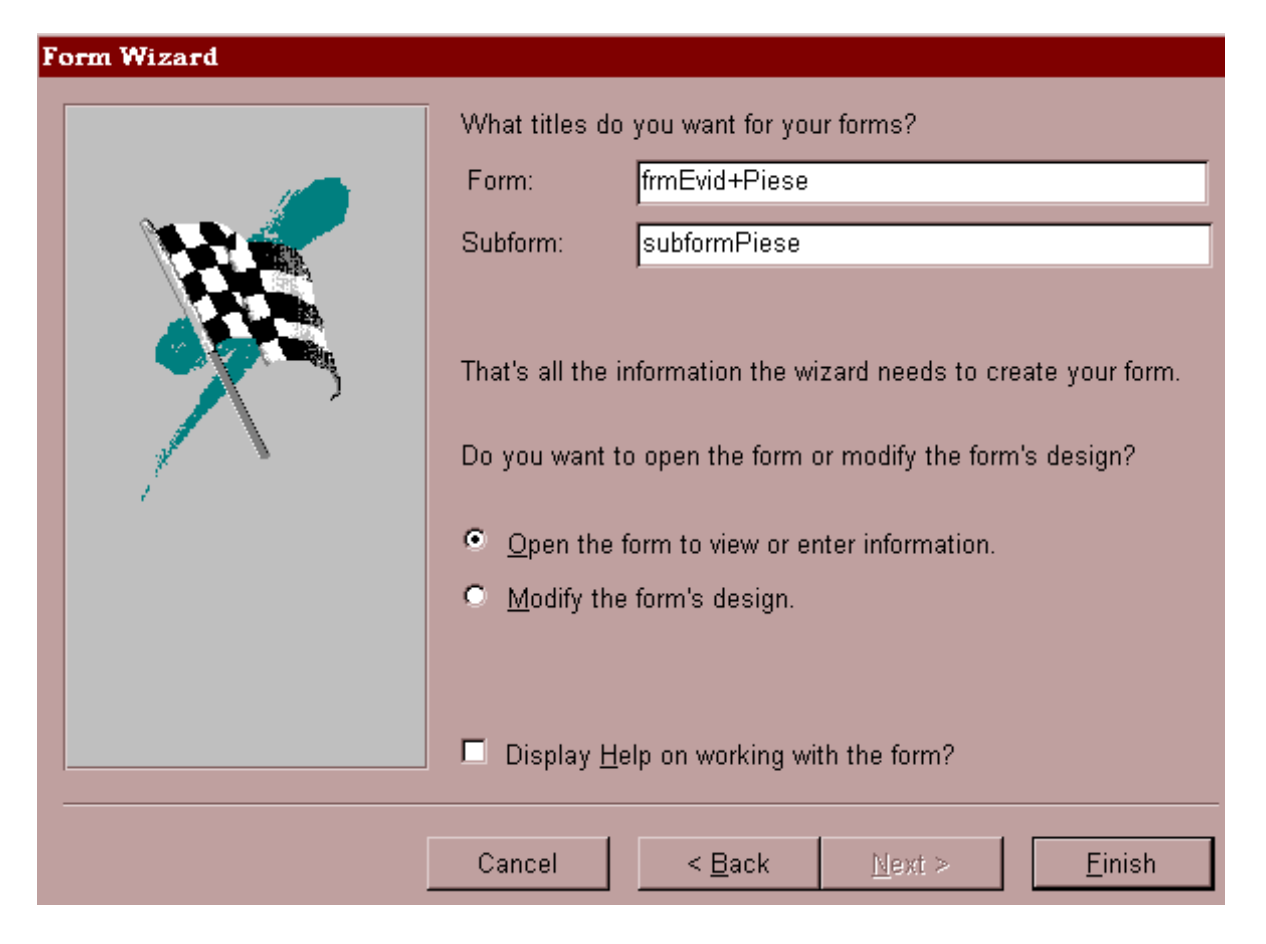

După ce sa completat și această fereastră apăsăm pe butonul <Finish> pentru a putea vizualiza **formularul**:

| -8 f | rmE               | vid+Piese                 |            | - 🗆 🗙 |
|------|-------------------|---------------------------|------------|-------|
|      | Cod               | CD 1                      |            |       |
|      | Titlu             | CD ALBUM1                 |            |       |
|      | Data              | aLansarii 12.05.1996      |            |       |
|      | subf              | formPiese                 |            |       |
|      |                   | NrPiesa NumePiesa         | Durata/min | -     |
|      | 1 CD1Piesa1 03:58 |                           |            |       |
|      | 2 CD1Piesa2 02:55 |                           |            |       |
|      | CD1Piesa3 05:04   |                           |            |       |
|      |                   |                           |            |       |
|      | Red               | cord: 14 4 3 > >1 >* of 3 |            |       |
| Rei  | cord:             | 1 	 1 ▶ ▶ ▶ ▶ ★ of 3      |            | 1.    |

### 6. Generarea interogărilor

Utilizarea unei baze de date presupune extragerea rapidă a datelor care ne interesează. Interogarea este folosită pentru regăsirea anumitor date, care aparțin anumitor câmpuri, din anumite tabele, corespund unor criterii, pot fi sortate într-o anumită ordine.

O interogare ne permite să:

- Combinăm înregistrări din mai multe tabele într-o singură foaie de date.
- Selectăm numai acele înregistrări care îndeplinesc criteriile noastre.
- Ne limităm numai la anumite câmpuri.
- Sortăm înregistrările în ordinea pe care o dorim.

Interogările pot afişa simultan înregistrări din mai multe tabele. În cazul în care două tabele sunt implicate într-o relație de la unul la mai mulți, interogarea are în mod normal câte un rând pentru fiecare înregistrare din partea "mai mulți", iar valorile din partea "unu" a relației sunt repetate pentru fiecare rând.

# Interogarea poate fi folosită ca sursă de înregistrări pentru un formular, combinând date din mai multe tabele.

Majoritatea rapoartelor folosesc interogările ca sursă de înregistrări, deoarece rapoartele combină în mod frecvent date din mai multe tabele sau folosesc posibilitățile interogărilor pentru prelucrarea datelor, în vederea obținerii unor rezultate de sinteză.

Pentru a crea o interogare selectăm eticheta Queries din fereastra bazei de date și selectăm opțiunea <New>. Astfel avem disponibile mai multe programe wizard pentru generarea unor interogări mai complexe.

Opțiunea *Simple Query Wizard* ne va conduce pas cu pas la crearea unei interogări simple, într-un mod similar cu cel de la generarea formularelor.

Opțiunea **Design View** deschide o fereastră Query Design (proiectare interogare) precum și fereastra Show Tabeles (prezintă tabelele).

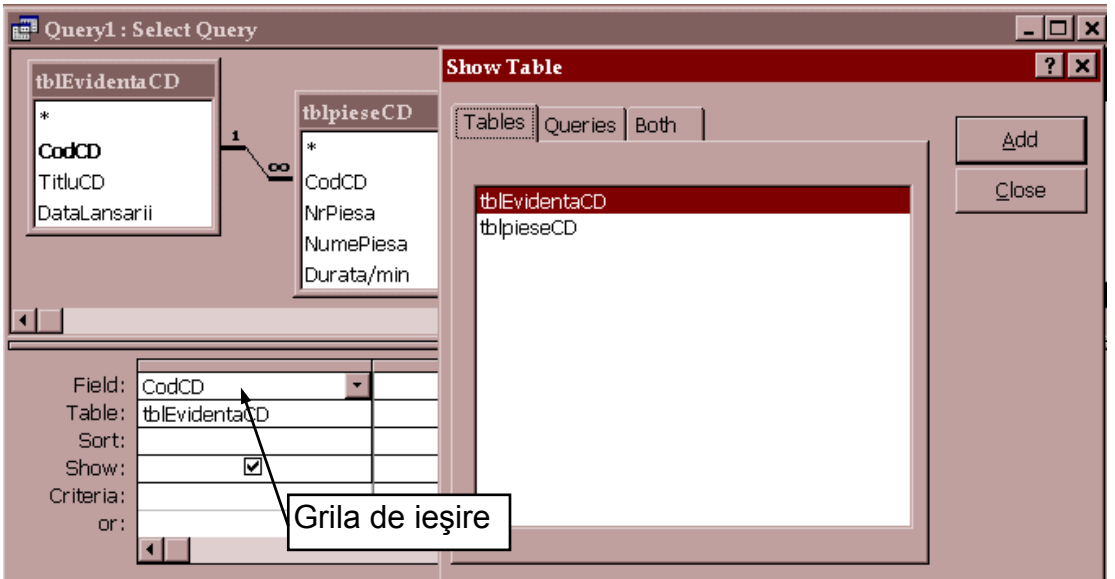

Pentru exemplificare folosim următorul **Exemplu**:

Observați că fereastra Show Tables are o etichetă pentru selectarea tabelelor, cât și a interogărilor. Se poate crea astfel, o interogare stivă trăgând înregistrări dintr-o altă interogare re.

Introducerea în fereastra Query Design a tabelelor sau interogărilor care vor furniza înregistrări pentru interogare se realizează executând dublu-clic pe denumirea obiectului respectiv sau clic pe butonul <Add>. După selecție fereastra Show Tables se poate închide.

Vom selecta tabelele tblEvidentaCD și tblpieseCD, iar în fereastra Query Design vor fi afișate și linia de legătură între câmpurile între care au fost definite relații.

Câmpurile implicate în interogare trebuie adăugate grilei de ieşire. Pentru a adăuga un câmp dintr-un tabel executați dublu-clic pe el, trageți-l pe grilă sau selectați-l din lista derulantă din rândul Field. În continuare se pot introduce criterii sau cerințe de sortare pentru câmp și să deselectăm caseta de validare Show (prezintă), astfel încât să nu fie afișat de două ori.

| 📰 Inter1 : So | elect Query   |         |              |            |      |            |            | - 🗆 🗙    |
|---------------|---------------|---------|--------------|------------|------|------------|------------|----------|
| tblE          | videntaCD     | [       | tblpieseC    | D          |      |            |            | <b>•</b> |
| *             |               | L 00    | *            |            |      |            |            |          |
|               |               |         |              |            |      |            |            |          |
|               |               |         | NrPiesa      | .          |      |            |            |          |
| Dat           | alansarii     |         | Dumente (mi  | a l        |      |            |            |          |
|               |               |         | jDurata/mi   |            |      |            |            |          |
|               |               |         |              |            |      |            |            |          |
|               |               |         |              |            |      |            |            | ►        |
|               |               | +       |              |            |      |            |            |          |
| Field:        | CodCD         | TitluC  | )            | DataLansa  | arii | CodCD      | NrPiesa    | Num      |
| Table:        | tblEvidentaCD | tblEvid | lentaCD      | tblEvident | taCD | tblpieseCD | tblpieseCD | tblpie   |
| Sort:         | Ascending     |         |              |            |      |            | Ascending  |          |
| Show:         |               |         | $\checkmark$ | ✓          |      |            |            |          |
| Criteria:     |               |         |              |            |      |            |            |          |
| or:           |               |         |              |            |      |            |            | <b>•</b> |
|               | •             |         |              |            |      |            |            | •        |

Deşi s-ar putea să vi se pară inutil, există situații în care o interogare trebuie să conțină câmpuri identice din două tabele. De exemplu, dacă interogarea va fi folosită ca bază a unui formular în care vor fi adăugate înregistrări noi, trebuie incluse atât câmpul cheie primară, cât și câmpul cheie străină. Deși valorile acestora corespund întotdeauna, omiterea uneia dintre ele va împiedica programul Access să scrie în ambele câmpuri din tabelele respective.

În exemplul nostru câmpul CodCD se va repeta deoarece apare în ambele tabele. În tabelul tblEvidentaCD este cheie primară, iar în tblpieseCD este cheie străină. Astfel dacă folosim interogarea pentru generarea unui formular de introducere înregistrări Access va şti să scrie în ambele câmpuri din tabele şi să asocieze înregistrările conform relației existente dintre ele.

Pentru a selecta un câmp în grila interogării, executați clic pe bara îngustă aflată în imediata apropiere, chiar deasupra numelui câmpului. Câmpul astfel selectat poate fi șters apăsând tasta <Delete> sau deplasat prin tragere către o poziție nouă. Dacă nu mai aveți nevoie de un anumit tabel într-o interogare, toate câmpurile acestuia pot fi înlăturate deodată, selectând tabelul în partea de sus a ferestrei Query Design și apăsând tasta <Delete>. (vezi fig. de mai sus)

### **Proiect: Sisteme Informatice în Management**

Deoarece câmpurile cheie primară și străină au în mod frecvent același nume, Access prezintă în cadrul grilei numele tabelului imediat sub numele câmpului. Dacă denumirea tabelelor nu sunt vizibile, executați clic-dreapta pe grilă și selectați opțiunea Table Names – Numele tabelelor (sau selectați Table Names din meniul View). Această opțiune poate fi activată ca opțiune prestabilită prin intermediul Tools I Options I Tables/Queries (Instrumente I Opțiuni I Tabele/Interogări).

Sub rândul Field, grila interogării conține un rând Sort (sortare). Selectarea opțiunii Ascending (Ascendent) sub câmpurile CodCD și NrPiesa, determină sortarea interogării de la elementul cel mai mic la cel mai mare (de exemplu de la A la Z) în cadrul numelui câmpului respectiv. Opțiunea Descending (Descendent), adică de la elementul cel mai mare la elementul cel mai mic (de exemplu de la Z la A), poate fi utilă pentru datele calendaristice în cazul în care este nevoie în primul rând de data cea mai recentă.

Dacă cereți realizarea sortării pe mai multe câmpuri, Access va sorta secvențial de la stânga la dreapta.

Caseta de validare din cadrul rândului Show precizează fie includerea câmpului ca o coloană în cadrul informațiilor de ieșire ale interogării, fie utilizarea acestuia numai pentru criterii de selecție.

Pentru a realiza o selecție după un anumit criteriu simplu, de exemplu, toate înregistrările referitoare la piesa cu numărul 2, trebuie să introducem pur și simplu valoarea respectivă în rândul Criteria. Dacă se introduc mai multe valori în același rând de criterii sub câmpuri diferite, Access va extrage numai înregistrările care îndeplinesc toate criteriile menționate. În cazul în care criteriile sunt introduse pe rânduri diferite, o înregistrare va fi inclusă dacă îndeplinește oricare dintre criterii.

### 7. Generarea rapoartelor

Produsul final al aplicațiilor de baze de date este un raport. Programul Access combină datele din tabele, interogări și chiar formulare, generând un raport pe care să-l tipăriți și să-l distribuiți celor care au nevoie de el sau îl solicită.

În timp ce formularul este proiectat în primul rând pentru lucrul pe ecran, raportul este proiectat în primul rând pentru tipărire, deși el poate fi afișat și pe ecran.

Pe lângă această deosebire de destinație, mai există o altă deosebire conceptuală majoră între formular și raport. Formularul este proiectat pentru un acces aleator la date, el se bazează pe un set dinamic de date care trebuie actualizate sau completate.

**Raportul nu modifică nici o dată datele**, el trebuie să parcurgă secvențial înregistrările pentru a genera subtotaluri și rezumate. În locul unui set dinamic de date Access folosește pentru rapoarte o copie protejată la scriere a datelor, care este citită secvențial.

Metoda de generare a unui raport de bază folosind utilitarul Report Wizard este simila-

Trebuie să creați un raport pentru orice intenționați să tipăriți cu regularitate, fie că este vorba de un listing simplu, o listă de etichete poștale, o colecție de grafice, sau un rezumat și o analiză financiară complexă.

ră celei pe care ați folosit-o ca să creați un formular. Unul dintre avantajele utilizării vrăjitorului pentru prezentarea etapelor de proiectare a rapoartelor, este că el parcurge toți paşii pe care trebuie să-i executați când porniți de la un raport necompletat. Pentru exemplificare folosim următorul Exemplu:

Pentru a executa un raport care să afișeze lista CD-urilor, cu denumirea și durata pieselor, executăm următorii pași:

1. Executați clic pe eticheta Reports din fereastra Database și apoi pe butonul New. Programul Access afișează caseta de dialog New Report.

Raportul ca și formularul, necesită o sursă de date care poate fi unul sau mai multe tabele sau o interogare. Vom selecta interogarea <u>Inter</u> dintre opțiunile oferite de lista casetei combinate de dialog.

Selectați opțiunea Report Wizard din lista aflată în colțul din dreapta-sus a casetei de dialog și executați clic pe OK.

| New Report                                                                     | ? ×                                                                                                    |
|--------------------------------------------------------------------------------|----------------------------------------------------------------------------------------------------|
| This wizard automatically creates your report, based on the fields you select. | Design View<br>Report Wizard<br>AutoReport: Columnar<br>AutoReport: Tabular<br>Chart Wizard<br>Label Wizard |
| Choose the table or query<br>where the object's data comes<br>from:            | Inter        OK     Cancel                                                                                  |

2. Câmpurile pe care le alegeți pentru afișare compun rândurile raportului. Raportul tipărit va conține atât titlul CD-ului cât și denumirea pieselor astfel încât să nu fim nevoiți să consultăm alt raport în care să vedem cărui codCD îi corespund piesele.

Câmpurile necesare din interogarea <u>Inter</u> sunt: CodCD, TitluCD, NrPiesa, NumePiesa, Durata/min. Nu vom selecta câmpul DataLansării.

Cu butonul > selectați aceste câmpuri, în ordine, din lista Available Fields. Pe măsură ce completați cu câmpuri lista Selected Fields, programul Access le înlătură din lista Available Fields. Pentru a selecta toate câmpurile o dată faceți clic pe butonul >>.

| Report Wizard                  |                                                                                               |
|--------------------------------|-----------------------------------------------------------------------------------------------|
|                                | Which fields do you want on your report?<br>You can choose from more than one table or query. |
| Tables/Queries<br>Query: Inter | ]                                                                                             |
| <u>A</u> vailable Fields:      | Selected Fields:                                                                              |
| DataLansarii                   | CodCD<br>TitluCD<br>NrPiesa<br>NumePiesa<br>Durata/min                                        |
| Ca                             | ancel < Back Next > Einish                                                                    |

Câmpurile sunt afişate în raport de la stânga la dreapta în ordinea în care apar în lista Selected Fields.

După ce ați făcut selecția câmpurilor executați clic pe butonul Next pentru a trece la pasul următor.

3. Programul Report Wizard ne întreabă cum vrem să apară datele în raport. Acestea pot fi grupate după câmpurile din tabelul principal tblEvidențaCD dacă selectăm opțiunea by tblEvidențaCD sau by tblpieseCD după tabelul Piese din partea mai mulți a relației.

| Report Wizard                      |                                                                 |
|------------------------------------|-----------------------------------------------------------------|
| How do you want to view your data? | CodCD, TitluCD, DataLansarii, NrPiesa,<br>NumePiesa, Durata/min |
| Cancel                             | < <u>B</u> ack <u>N</u> ext > <u>E</u> inish                    |

Remarcați butonul **Show me more information** aflat în partea stângă, la mijlocul casetei de dialog. Selectați acest buton ca să afișați prima serie de ecrane suplimentare cu sugestii. (vezi fig. de mai jos)

Ele conțin exemple din tabelele Sale Reps, Customers și Orders, care ilustrează diversele grupări pe care vrăjitorul le poate include automat în raport. Executați cilc în mod repetat pe butonul Close până când reveniți la caseta de dialog de mai sus.

| 📰 Report Wizard Tips                                                               |                                                                                                    | × |
|------------------------------------------------------------------------------------|----------------------------------------------------------------------------------------------------|---|
|                                                                                    | The wizard looks at the relationships between the tables<br>you selected and, depending on the view you choose,<br>groups records in your report based on these<br>relationships. You can choose to group data or to have<br>data ungrouped. |   |
| You may want the wizard to group you                                               | r data for you.                                                                                                    |   |
| Show me examples                                                                   |                                                                                                    |   |
| You may want to specify all the fields to by the table indicated below, then click | o group on yourself. To do this, return to the wizard, view<br>Next.                                                                                                    |   |
| tblpieseCD                                                                         |                                                                                                    |   |
| Your report can have up to four groupi                                             | ng levels, whether chosen by the wizard or by you.                                                                                                    |   |

În cazul nostru selectăm opțiunea by tblpieseCD și executăm clic pe butonul Next.

4. Utilitarul Report Wizard vă întreabă dacă doriți să adăugați un nivel de grupare. Selectați câmpul TitluCD din listă și executați clic pe butonul > ca să stabiliți gruparea după titlul CD-ului.

Programul Report Wizard permite să selectați propriile niveluri de grupare, având posibilitatea unei grupări multiple pe mai multe nilveluri.

Caseta de dialog Report Wizard arată acum ca în figura:

| Report Wizard                                                                             |                                                       |
|-------------------------------------------------------------------------------------------|-------------------------------------------------------|
| Do you want to add any grouping<br>levels?          CodCD       >         NrPiesa       < | TitluCD         CodCD, NrPiesa, NumePiesa, Durata/min |
| Grouping <u>O</u> ptions Cancel                                                           | < <u>B</u> ack <u>N</u> ext > <u>E</u> inish          |

5. Selectați butonul Grouping Options. Utilitarul Report Wizard afişează caseta de dialog Grouping Intervals.

| Grouping Intervals            |                                 |   |        |
|-------------------------------|---------------------------------|---|--------|
| What grouping intervals do yo | ou want for group-level fields? |   | ОК     |
| Group-level fields:           | Grouping intervals:             |   | Cancel |
| TitluCD                       | Normal                          | • |        |
|                               | Normal                          |   |        |
|                               | 1st Letter                      |   |        |
|                               | 2 Initial Letters               |   |        |
|                               | 3 Initial Letters               |   |        |
|                               | 4 Initial Letters               |   |        |
|                               | 5 Initial Letters               |   |        |

Prin schimbarea intervalului puteți stabili cum se face gruparea înregistrărilor în raport. Pentru câmpurile numerice, puteți grupa elementele câte zece, câte cincizeci, câte o sută și așa mai departe. Pentru câmpurile text, puteți să grupați elementele după prima literă, după primele două litere etc.

Pentru exemplul nostru alegem gruparea elementelor după primele două litere selectând opțiunea 2 Initial Letters din lista Grouping Intervals.

Executați clic pe butonul OK ca să reveniți la a treia casetă de dialog Report Wizard și executați clic pe butonul Next ca să continuați.

6. Puteți sorta înregistrările din interiorul unui grup după un anumit câmp selectat, având cel mult patru câmpuri sortate diferit.

Caseta de dialog nu permite să selectați câmpul TitluCD, întrucât înregistrările sunt grupate în funcție de valorile acestui câmp.

| Report Wizard<br>What sort order and summary informat                                                                                                    | tion do you want for detail records?                                                |
|----------------------------------------------------------------------------------------------------|-------------------------------------------------------------------------------------|
|                                                                                                    | You can sort records by up to four fields, in either ascending or descending order. |
|                                                                                                    | 1 NrPiesa 🔹 👔                                                                       |
|                                                                                                    | 2                                                                                   |
| A MARKA MANKA MARKA MARKA     AMAKA MARKA     AMAKA MARKA     AMAKA MARKA     AMAKA MARKA     AMAKA     AMAKA MARKA     AMAKA     AMAKA     A | 3                                                                                   |
|                                                                                                    | 4                                                                                   |
|                                                                                                    | Summary Options                                                                     |
|                                                                                                    | ]                                                                                   |
| Can                                                                                                    | ncel < Back Next > Einish                                                           |

Selectați NrPiesa din prima listă derulantă. Dacă nu se specifică altfel, ordinea de sortare este crescătoare; dacă doriți o sortare în ordine descrescătoare, executați clic pe butonul aflat la dreapta listei derulante. (Acest buton este un obiect de control comutator; cu un nou clic reveniți la sortarea în ordine crescătoare/alfabetică).

| 7. Selectati butonul | Summary Options of | ca să afisati caseta d | de dialoa: |
|----------------------|--------------------|------------------------|------------|
|                      |                    |                        | a canalogi |

| Sı | ummary Options            |           |         |         |     |                  |                  |
|----|---------------------------|-----------|---------|---------|-----|------------------|------------------|
|    | What summary values would | d you lik | e calcu | ilated? |     |                  | ОК               |
|    | Field                     | Sum       | Avg     | Min     | Max |                  | Cancel           |
|    | NrPiesa                   | ×         |         |         |     | Show             |                  |
|    |                           |           |         |         |     | Detail an        | d Summary        |
|    |                           |           |         |         |     | C <u>S</u> ummar | y Only           |
|    |                           |           |         |         |     | Calculate        | percent of total |

Dacă doriți să adăugați într-o coloană informații rezumative, stabiliți opțiunile pentru coloana respectivă în această casetă de dialog. Report Wizard afişează în listă toate câmpurile numerice din raport, cu excepția câmpurilor AutoNumber și oferă casete de validare pentru operațiile Sum (suma), Average (media), Minimum (valoarea minimă), Maximum (valoarea maximă), care pot fi efectuate pe baza valorilor din coloana respectivă.

În funcție de casetele de validare pe care le-ați selectat, Report Wizard include acele câmpuri rezumative la sfârșitul raportului.

Grupul de opțiuni **Show** permite să decideți dacă raportul va conține numai câmpurile calculate sau toate înregistrările, împreună cu câmpurile rezumative adăugate la sfârșitul fiecărui grup și la sfârșitul raportului.

Caseta de validare - **Calculate percent of totals for sums** – afişează procentul pe care îl reprezintă totalul unui grup din totalul general calculat pe toate grupurile.

Pentru raportul din acest exemplu nu vom selecta nimic.

Selectați butonul Next ca să afișați a patra casetă de dialog Report Wizard.

8. Selectați unul dintre cele șase stiluri existente de punere în pagină a unui raport. Fereastra din partea stângă a casetei de dialog permite să previzualizați aspectul raportului configurat în stilul ales. Pentru raportul din acest exemplu, selectați butonul Stepped din grupul de opțiune Layout.

Dacă nu se specifică altfel, utilitarul Report Wizard activează caseta de validare Adjust the field width so all fields fit on a page (ajustarea lățimii câmpului astfel încât toate coloanele să încapă în raport). Ca regulă, ar trebui să selectați această opțiune.

Din grupul de opțiuni **Orientation**, selectați orientarea hârtiei pe care va fi tipărit raportul: Portrait / Landscape.

Executați clic pe butonul Next pentru a continua cu a cincea casetă de dialog Report Wizard.

9. Selectați unul dintre stilurile predefinite de raport. Fereastra din stânga conține o previzualizare a stilului selectat.

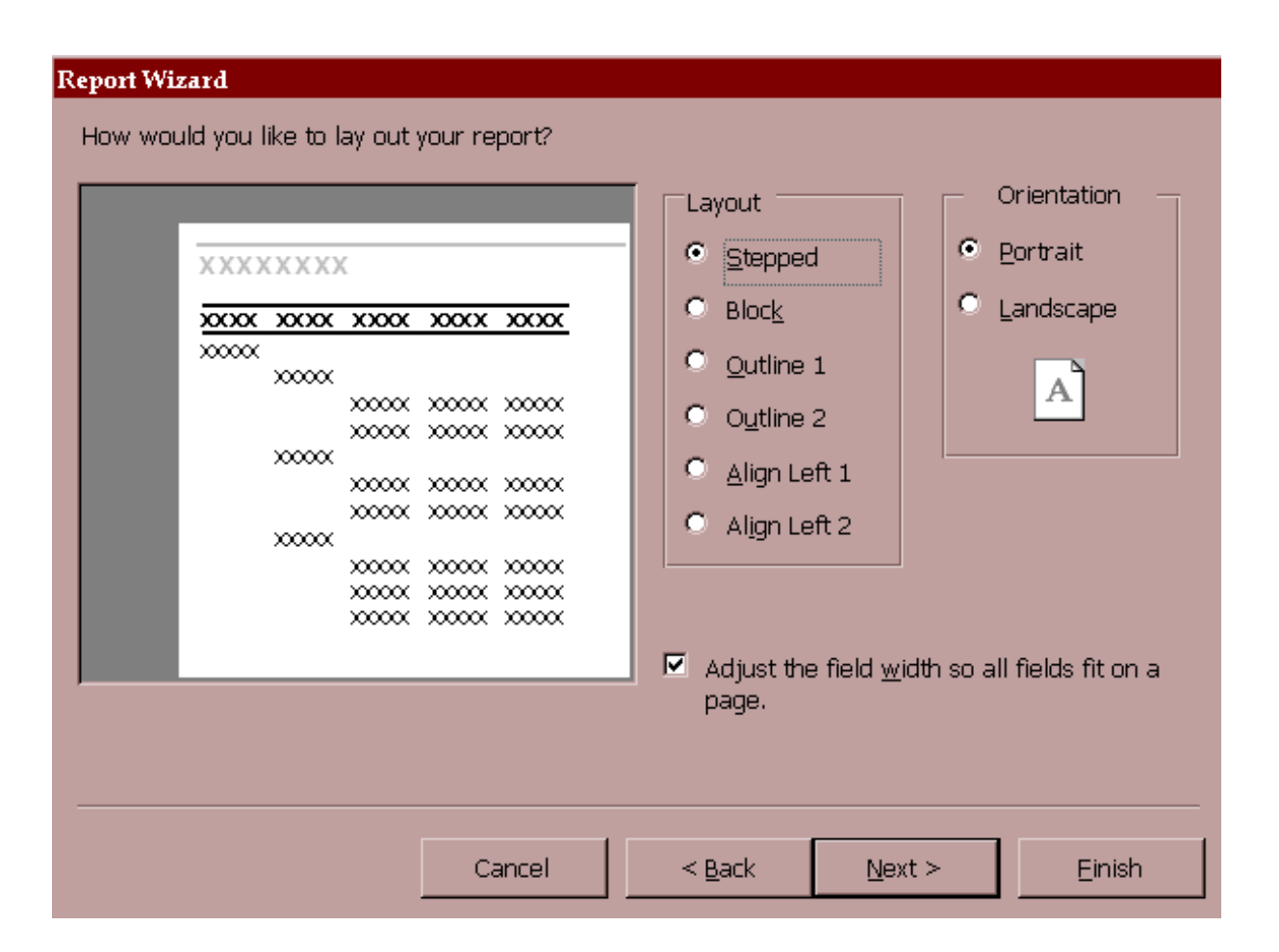

Selectați unul dintre stiluri și apoi butonul Next ca să afișați a șasea și ultima casetă Report Wizard.

| XXXXXXXX<br>XXXX XXXX<br>XXXX XXXXX              | Bold<br>Casual<br>Compact<br>Corporate<br>Formal<br>Soft Gray |  |
|--------------------------------------------------|---------------------------------------------------------------|--|
| Title                                            |                                                               |  |
| <b>Label above Detail</b><br>Control from Detail |                                                               |  |

10. Tastați **raportCD-uri** pentru titlul noului raport. Programul utilizează acest titlu și pentru numele fișierului în care salvează raportul.

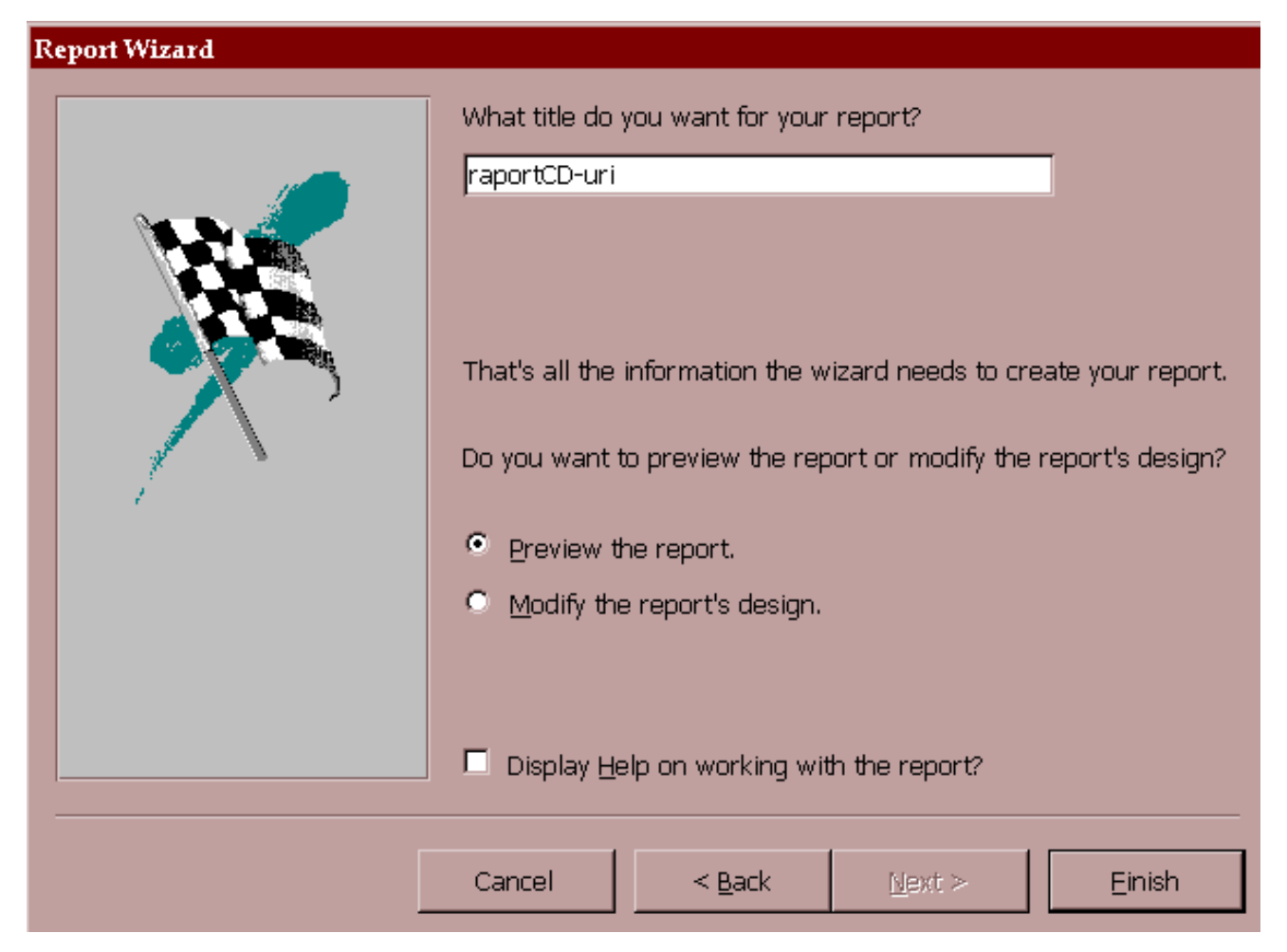

Selectați opțiunea Preview the raport (previzualizarea raportului) și executați clic pe butonul Finish ca să încheiați configurarea.

Programul Report Wizard creează raportul și îl afișează în modul de previzualizare:

|                                                                 |                                       |            | Durata/min   |        | 03:58     | 02:55<br>D5-D4         |        | 03:55     | 03:09     | 10:01     |        | 05:09     | 04:05     | 05:06       | 02:55 |  |               |   |
|-----------------------------------------------------------------|---------------------------------------|------------|--------------|--------|-----------|------------------------|--------|-----------|-----------|-----------|--------|-----------|-----------|-------------|-------|--|---------------|---|
| l                                                               | 2 <b>-</b>                            |            | CD NamePiesa |        | CD1Piesa1 | CD1Piesa2<br>CD1Piesa3 |        | CD2Piesa1 | CD2Piesa3 | CD2Piesa2 |        | CD3Piesa1 | CD3Piesa2 | 1 CD3Piesa3 | iuhu  |  |               |   |
| k<br>Heis                                                       | · · · · · · · · · · · · · · · · · · · | ıri        | NrPiesa Cod  |        | ~ (       | C4 00                  | I      | 1 2       | 2 2       | 2 2       |        | 1 3       | 2 3       | с<br>с      | 4     |  |               |   |
| Microsoft Access - [raportCD-mi]<br>File Edit View Tools Window |                                       | raportCD-u | TiduCD       | ALBUMI |           |                        | ALBUMZ |           |           |           | ALBUM3 |           |           |             |       |  | 14 1 1 P PI 4 | - |

În <u>vederea Design</u> a raportului vedem secțiunile componente: secțiunea Detail (se repetă pentru fiecare înregistrare), antetul și subsolul raportului, antetul și subsolul de pagină, precum și un număr de până la 10 anteturi și subsoluri de grup.

44

Tot în această vedere putem aranja în pagină controalele iar în fereastra de proprietăți putem modifica formatul, data sau evenimentele controalelor (text box-uri și etichete). Această vedere a raportului arată astfel:

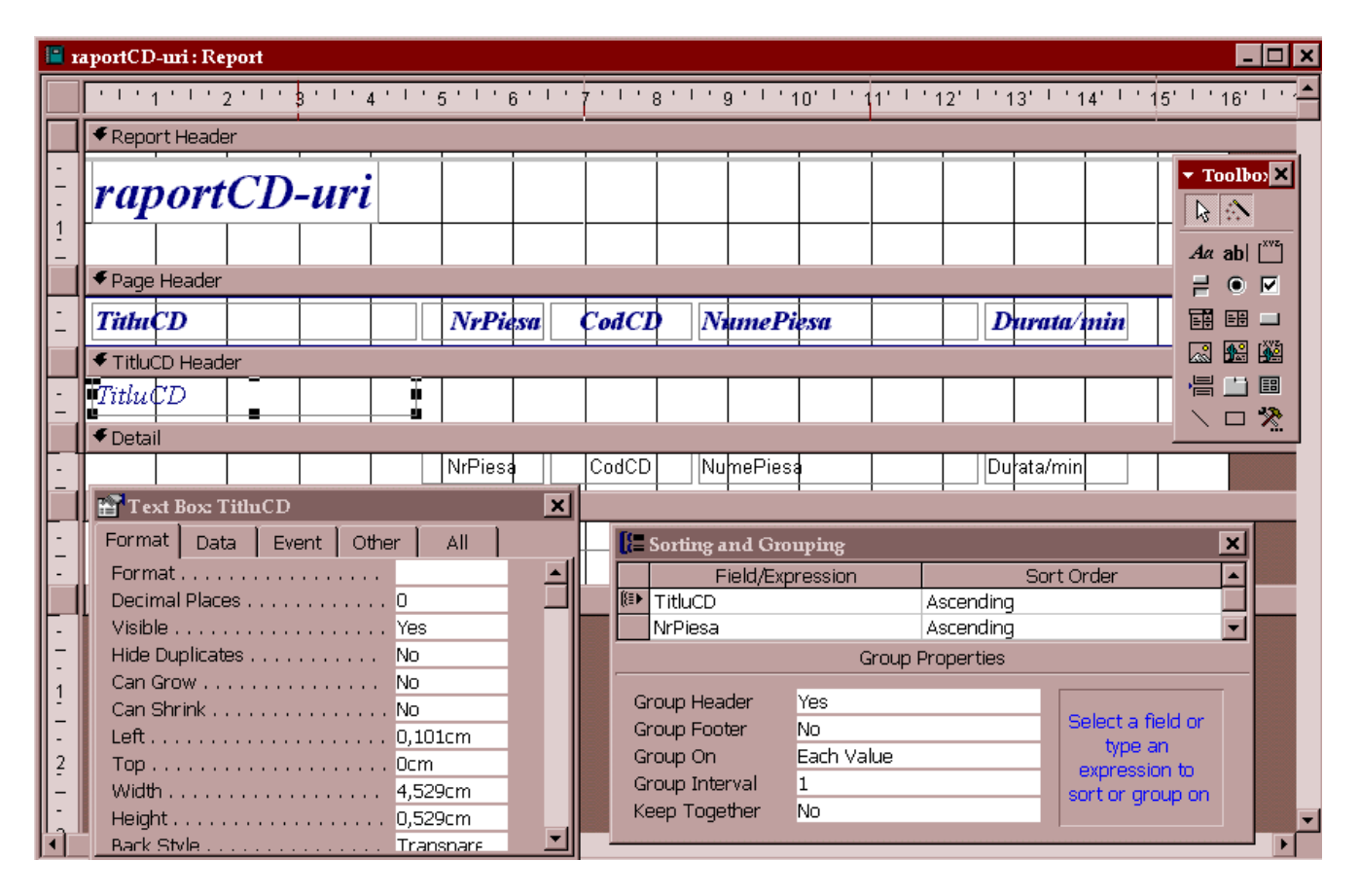

### 7.1. Configurarea paginii

Opțiunea Page Setup (configurarea paginii) din meniul File vă pune la dispoziție opțiuni de configurare pentru Margins, Page și Layout (amplasarea elementelor).

Eticheta Page a casetei de dialog Page Setup vă permite să definiți imprimanta către care va fi dirijat raportul, indiferent de configurarea Windows a imprimantei prestabilite.

Eticheta Layout permite repetarea secțiunii Detail atât pe orizontală, cât și pe verticală (putem avea nevoie pentru editarea etichetelor poștale). Tot aici putem modifica orientarea paginii, pe orizontală pentru rapoartele cu multe coloane.

Dacă observați că fiecare a doua pagină a raportului rămâne necompletată, verificați dacă lățimea raportului împreună cu marginile din stânga și dreapta nu depăşesc lățimea hârtiei.